# Tópicos Especiais em Engenharia de Software (Jogos II)

Aula 03 – Terrenos, Árvores e Partículas

Edirlei Soares de Lima <edirlei@iprj.uerj.br>

# **Unity 3D: Graphics**

- A Unity oferece diversos elementos para a criação de ambientes virtuais realistas.
  - Iluminação em Tempo-Real
  - Sombras
  - Shaders
  - Sistema Partículas
  - Editor de Terrenos
  - Editor de Árvores

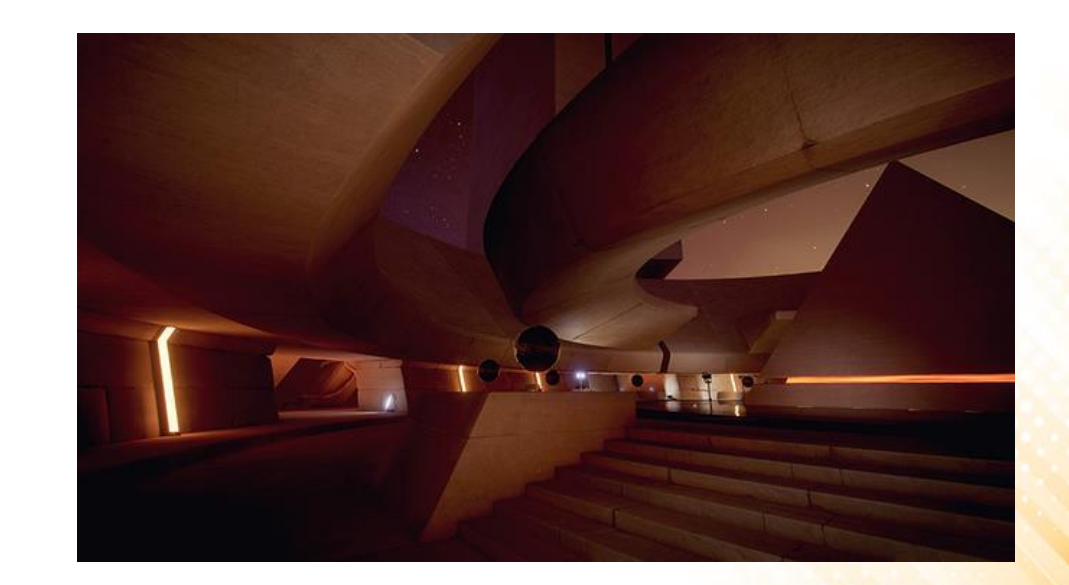

– Água

#### Sistema de Terrenos

- O sistema de terrenos da Unity permite a criação de vastos **ambientes abertos**: florestas, montanhas, vales, rios, ilhas...
- O editor de terrenos possui um conjunto completo de ferramentas para tornar o processo de criação de terrenos simples e rápido.

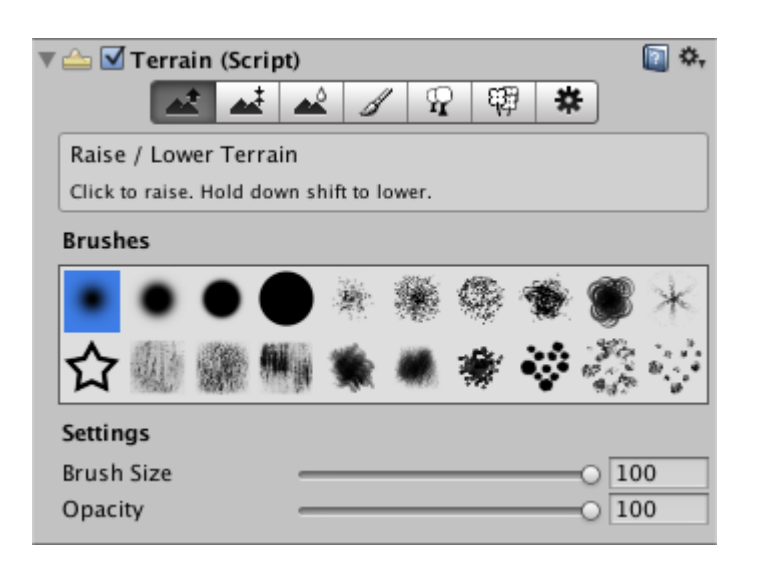

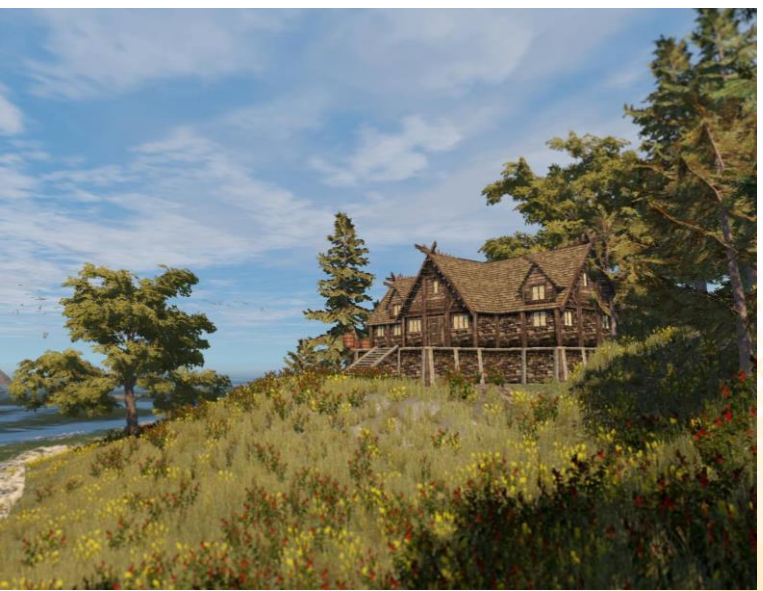

- Adicionar terreno: GameObject -> 3D Object -> Terrain
- Ferramentas de altura:
  - Raise/Lower Height

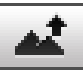

Paint Height

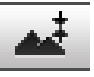

Smooth Height

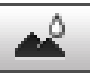

– Brushes

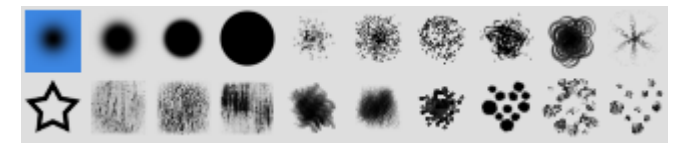

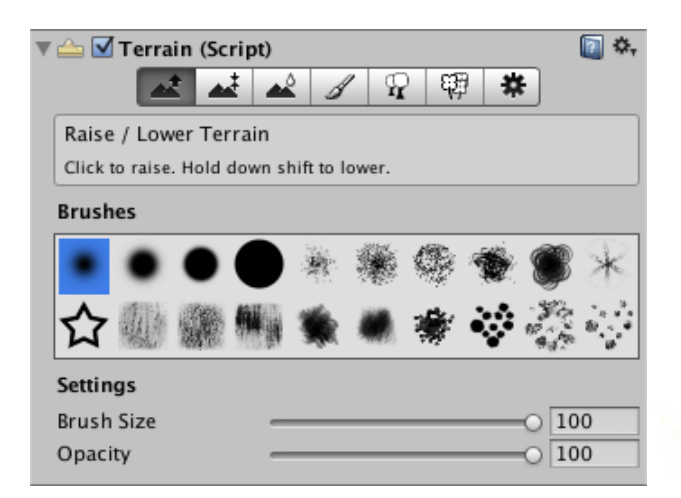

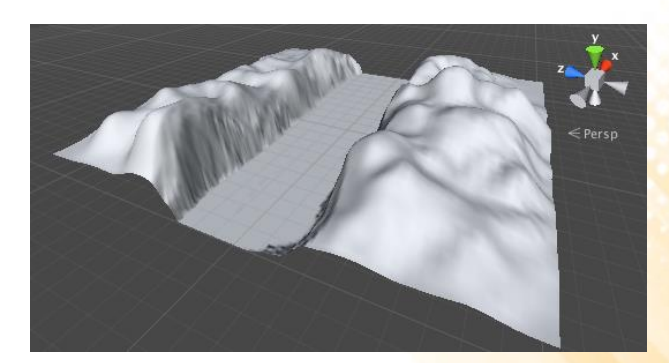

- Ferramentas de textura:
  - Textures

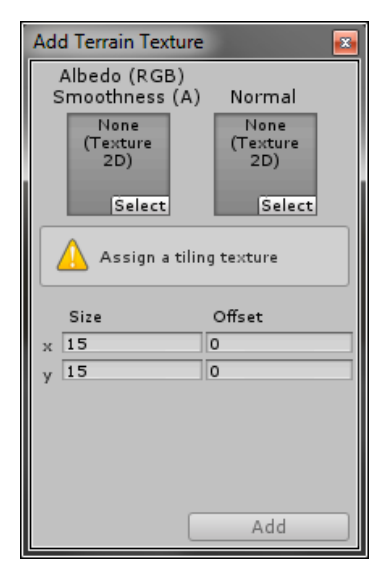

- Brushes

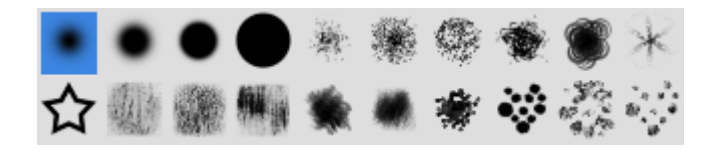

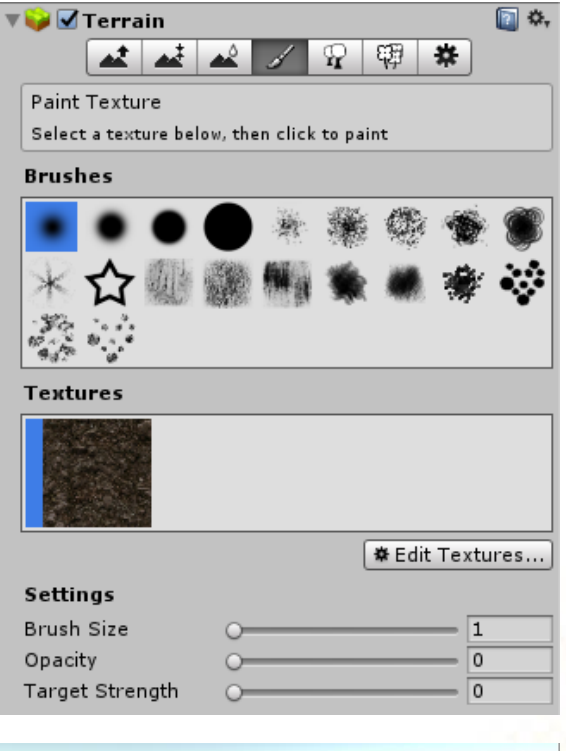

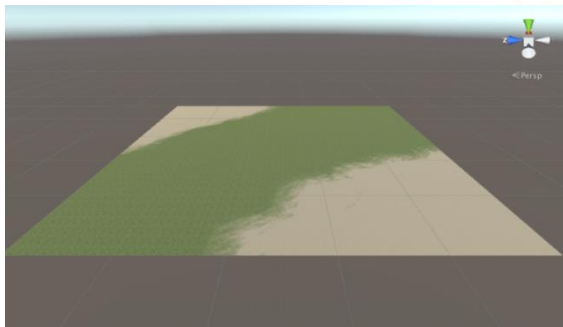

#### • Ferramentas de árvores:

- Trees

| Add Tree             | <b>E</b>              |
|----------------------|-----------------------|
|                      |                       |
| Tree Prefab          | 🧊None (Game Object) ⊙ |
| Bend Factor          | 0                     |
| Please assign a tree |                       |
|                      | Add                   |

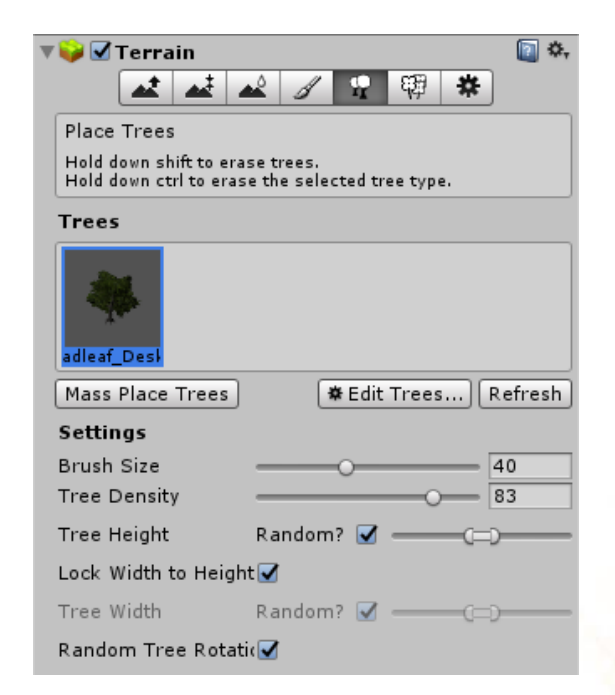

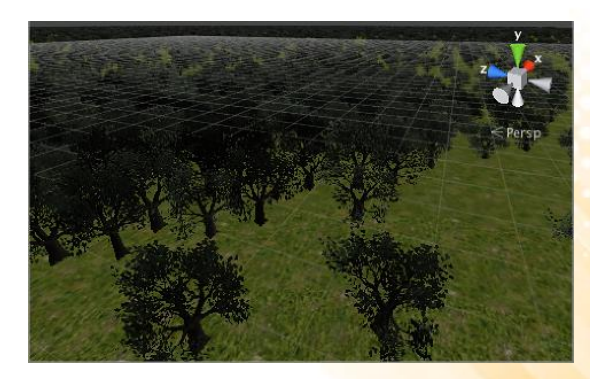

- Ferramentas de grama e detalhes:
  - Details

| Edit Grass Texture |                                         |
|--------------------|-----------------------------------------|
|                    |                                         |
| Detail Texture     | iiiiiiiiiiiiiiiiiiiiiiiiiiiiiiiiiiiii   |
| Min Width          | 1                                       |
| Max Width          | 2                                       |
| Min Height         | 1                                       |
| Max Height         | 2                                       |
| Noise Spread       | 0.1                                     |
| Healthy Color      | A                                       |
| Dry Color          | J A A A A A A A A A A A A A A A A A A A |
| Billboard          |                                         |
|                    |                                         |
|                    |                                         |
|                    |                                         |
|                    |                                         |
|                    |                                         |
|                    |                                         |
|                    |                                         |
|                    |                                         |
|                    |                                         |
|                    |                                         |
|                    |                                         |
|                    | Apply                                   |

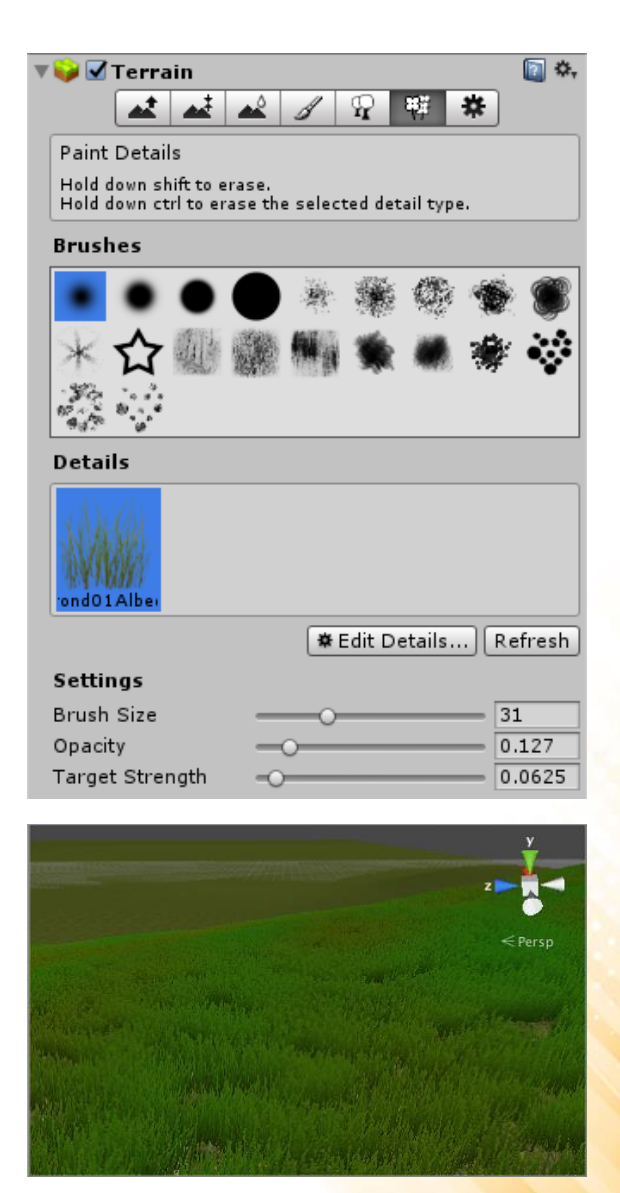

#### • Zonas de Vento:

- Adicionar zona de vento: GameObject -> 3D Object -> Wind Zone

#### - Propriedades:

- Mode (Spherical ou Directional);
- Radius: raio;
- Main: força do vento;
- Turbulence: variação na força do vento;
- Pulse Magnitude: magnitude dos pulsos de vento;
- Pulse Frequency: frequência dos pulsos de vento;

| 🛚 🛞 🗹 Wind Zone |           | 2 | \$, |
|-----------------|-----------|---|-----|
| Mode            | Spherical | _ | ŧ   |
| Radius          | 20        |   |     |
| Main            | 1         |   |     |
| Turbulence      | 1         |   |     |
| Pulse Magnitude | 0.5       |   |     |
| Pulse Frequency | 0.01      |   |     |

#### Configurações do Terreno:

- Draw: habilita/desabilita a renderização do terreno;
- Pixel Error: precisão do mapeamento da estrutura do terreno (mapa de altura, texturas, etc) e o terreno gerado;
- Base Map Distance: distancia máxima em que as texturas do terreno são renderizadas em resolução máxima;
- Cast Shadows: habilita/desabilita sombras no terreno;
- Material: material utilizado na renderização do terreno;

Base Terrain  $\checkmark$ Draw Pixel Error 5 1000 Base Map Dist. Cast Shadows  $\checkmark$ Material Built In Standard \$ Reflection Probes Blend Probes Thickness 1 Tree & Detail Objects  $\checkmark$ Draw Bake Light Probes For 🔽 Detail Distance 80 Collect Detail Patches 🗹 Detail Density  $\odot$  1 Tree Distance 0 2000 50 Billboard Start Fade Length 5 Max Mesh Trees 50 Wind Settings 0.5 Speed Size 0.5 0.5 Bending Grass Tint Resolution Terrain Width 500 Terrain Length 500 Terrain Height 600 Heightmap Resolution 513 1024 Detail Resolution Detail Resolution Per F 8 Control Texture Resol 512 Base Texture Resolutie 1024 \* Please note that modifying the resolution will clear the heightmap, detail map or splatmap. Heightmap

Import Raw... Export Raw...

#### Configurações do Terreno:

- Thickness: extensão do volume de colisão;
- Draw (tree and detail): habilita/desabilita a renderização de árvores e detalhes do terreno;
- Detail Distance: distancia máxima em que os detalhes são renderizados;
- Detail Density: número máximo de detalhes em uma única unidade de área;
- Tree Distance: distancia máxima em que as árvores são renderizadas;

| Base Terrain                                    |                                                 |           |
|-------------------------------------------------|-------------------------------------------------|-----------|
| Draw                                            |                                                 |           |
| Pixel Error                                     |                                                 | 5         |
| Base Map Dist.                                  |                                                 | 1000      |
| Cast Shadows                                    |                                                 |           |
| Material                                        | Built In Standard                               | \$        |
| <b>Reflection Probes</b>                        | Blend Probes                                    | \$        |
| Thickness                                       | 1                                               |           |
| Tree & Detail Objects                           | 5                                               |           |
| Draw                                            | $\checkmark$                                    |           |
| Bake Light Probes For                           |                                                 |           |
| Detail Distance                                 |                                                 | 80        |
| Collect Detail Patches                          | $\checkmark$                                    |           |
| Detail Density                                  | 0                                               | 1         |
| Tree Distance                                   | 0                                               | 2000      |
| Billboard Start                                 | °                                               | 50        |
| Fade Length                                     | ·                                               | 5         |
| Max Mesh Trees                                  |                                                 | 50        |
| Wind Settings                                   |                                                 |           |
| Speed                                           |                                                 | 0.5       |
| Size                                            |                                                 | 0.5       |
| Bending                                         |                                                 | 0.5       |
| Grass Tint                                      |                                                 | III II    |
| Resolution                                      |                                                 |           |
| Terrain Width                                   | 500                                             |           |
| Terrain Length                                  | 500                                             |           |
| Terrain Height                                  | 600                                             |           |
| Heightmap Resolution                            | 513                                             |           |
| Detail Resolution                               | 1024                                            |           |
| Detail Resolution Per F                         | 8                                               |           |
| Control Texture Reso                            | 512                                             |           |
| Base Texture Resoluti                           | 1024                                            |           |
| * Please note that moo<br>heightmap, detail map | lifying the resolution will (<br>) or splatmap. | lear the  |
| Heightmap                                       |                                                 |           |
|                                                 | Imment Raw Even                                 | wet Basse |

#### Configurações do Terreno:

- Billboard Start: distancia em que as árvores são substituídas por imagens billboards;
- Fade length: distancia na qual as árvores vão transitar entre modelos 3D e billboards;
- Max Mesh Trees: número máximo de árvores representadas por objetos 3D;
- Terrain Width: tamanho do terreno no eixo x;
- **Terrain Length:** tamanho do terreno no eixo z;
- Terrain Height: altura do terreno;
- Heightmap Resolution: resolução do mapa de alturas do terreno;

| Base Terrain                                    |                                               |          |
|-------------------------------------------------|-----------------------------------------------|----------|
| Draw                                            |                                               |          |
| Pixel Error                                     |                                               | 5        |
| Base Map Dist.                                  |                                               | 1000     |
| Cast Shadows                                    |                                               |          |
| Material                                        | Built In Standard                             | \$       |
| Reflection Probes                               | Blend Probes                                  | \$       |
| Thickness                                       | 1                                             |          |
| Tree & Detail Object                            | 5                                             |          |
| Draw                                            |                                               |          |
| Bake Light Probes For                           |                                               |          |
| Detail Distance                                 |                                               | 80       |
| Collect Detail Patches                          |                                               |          |
| Detail Density                                  | 0                                             | 1        |
| Tree Distance                                   | 0                                             | 2000     |
| Billboard Start                                 | ·                                             | 50       |
| Fade Length                                     | ·                                             | 5        |
| Max Mesh Trees                                  | ·                                             | 50       |
| Wind Settings                                   |                                               |          |
| Speed                                           |                                               | 0.5      |
| Size                                            |                                               | 0.5      |
| Bending                                         |                                               | 0.5      |
| Grass Tint                                      |                                               | III III  |
| Resolution                                      |                                               |          |
| Terrain Width                                   | 500                                           |          |
| Terrain Length                                  | 500                                           |          |
| Terrain Height                                  | 600                                           |          |
| Heightmap Resolution                            | 513                                           |          |
| Detail Resolution                               | 1024                                          |          |
| Detail Resolution Per F                         | 8                                             |          |
| Control Texture Reso                            | 512                                           |          |
| Base Texture Resoluti                           | 1024                                          |          |
| * Please note that moo<br>heightmap, detail map | lifying the resolution will o<br>or splatmap. | lear the |
|                                                 |                                               |          |

Import Raw... | Export Raw..

Heightma

## Exercício 06

- Continue a implementação da fortaleza criada nos exercícios anteriores adicionando a ela os seguintes elementos:
- a) Crie um terreno e posicione a fortaleza nele.
  - Lembre-se de aumentar a elevação mínima do terreno para permitir a criação de buracos no futuro.
- b) Crie montanhas e vales ao redor da fortaleza.
- c) Utilize texturas para pintar as montanhas e vales do terreno.
- d) Posicione árvores e grama no terreno.
- e) Configure a iluminação do ambiente.

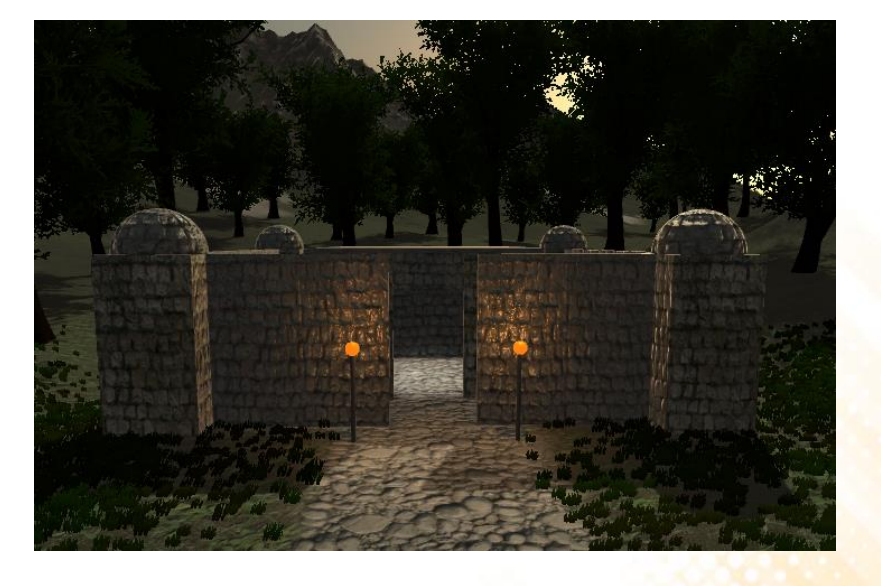

http://www.inf.puc-rio.br/~elima/jogos3d/exercicio6\_material.html

# Simulação de Água

• Standard Asset Environment

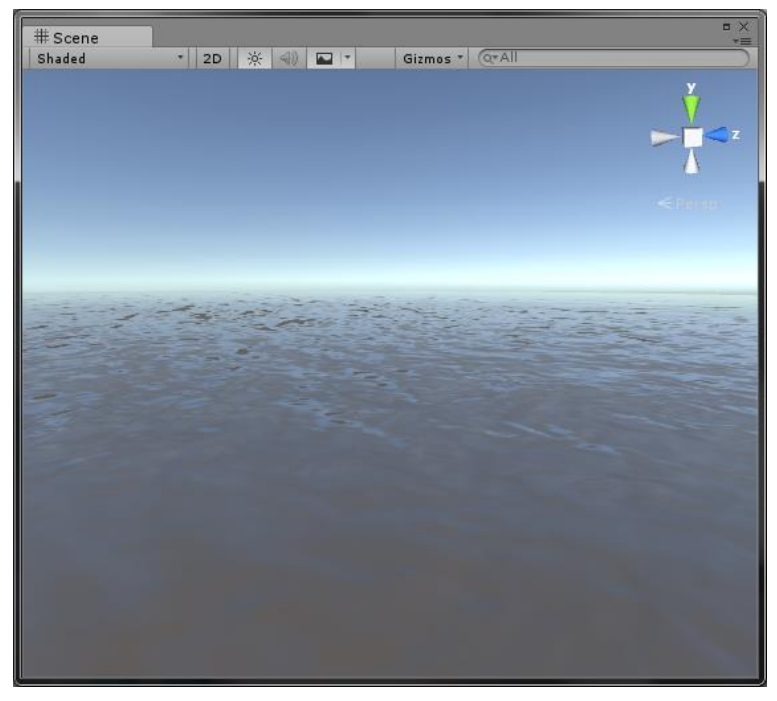

WaterProDaytime

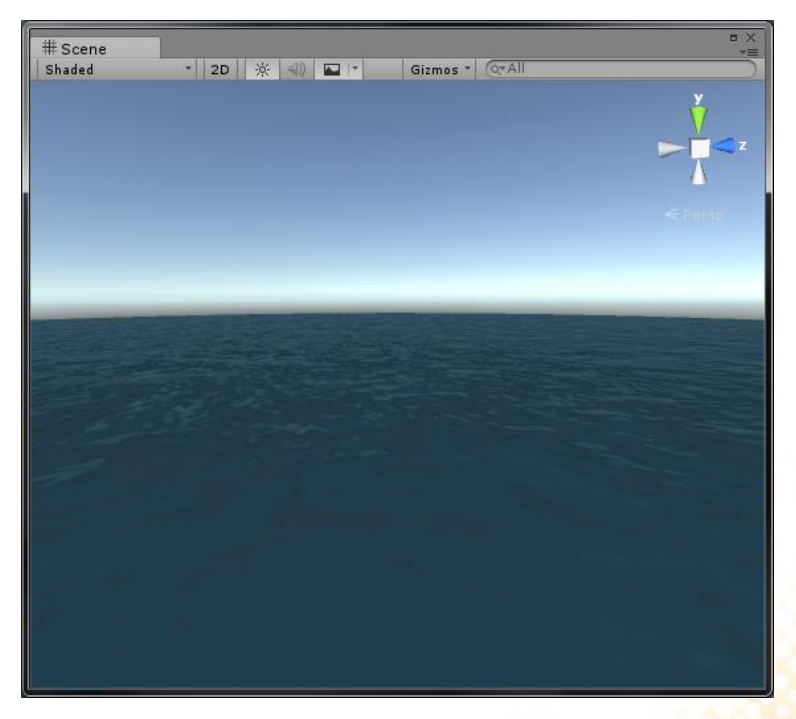

WaterBasicDaytime

# Simulação de Água

• Standard Asset Environment

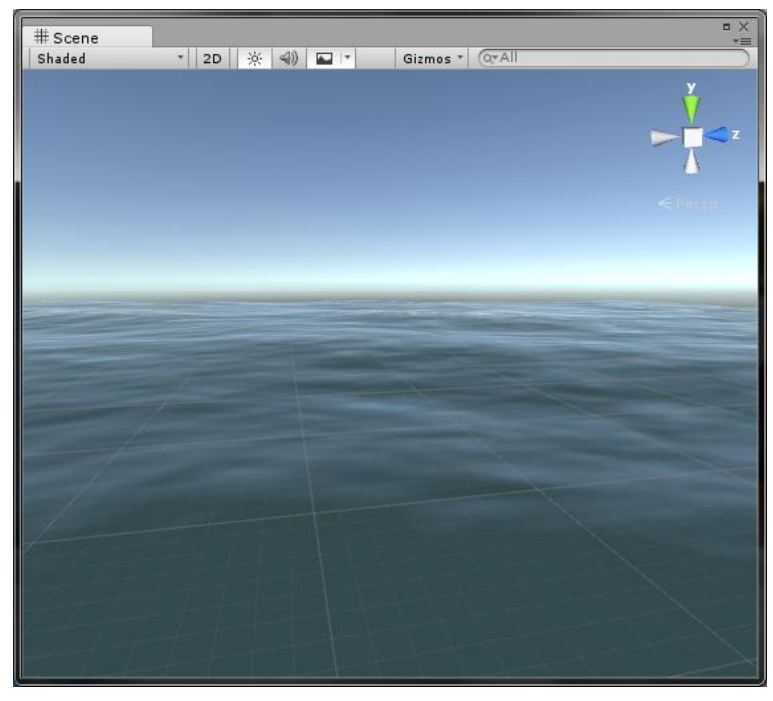

Water4Advanced

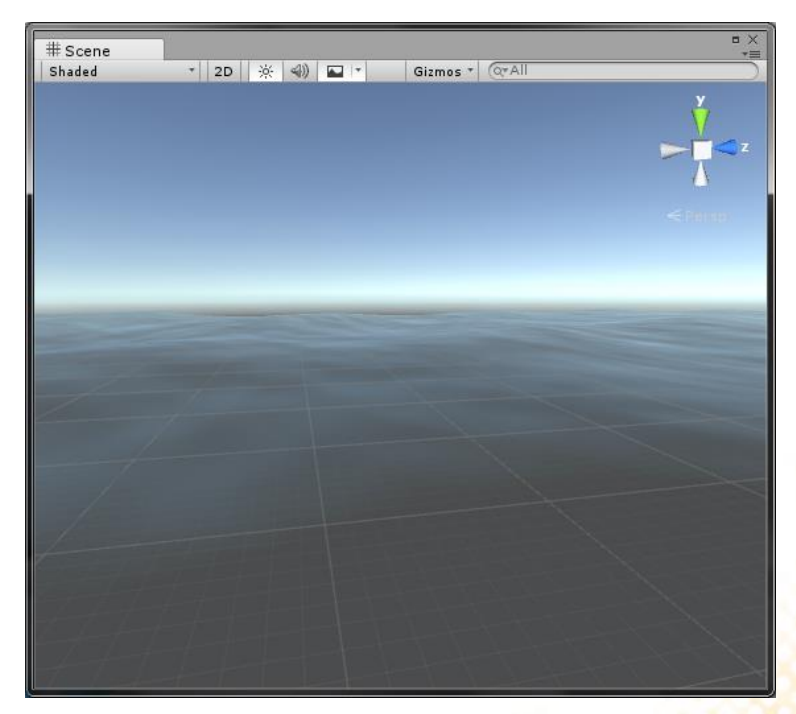

Water4Simple

#### Exercício 08

 Continue a implementação da fortaleza criada nos exercícios anteriores adicionando a ela um fosso com água ao redor da fortaleza.

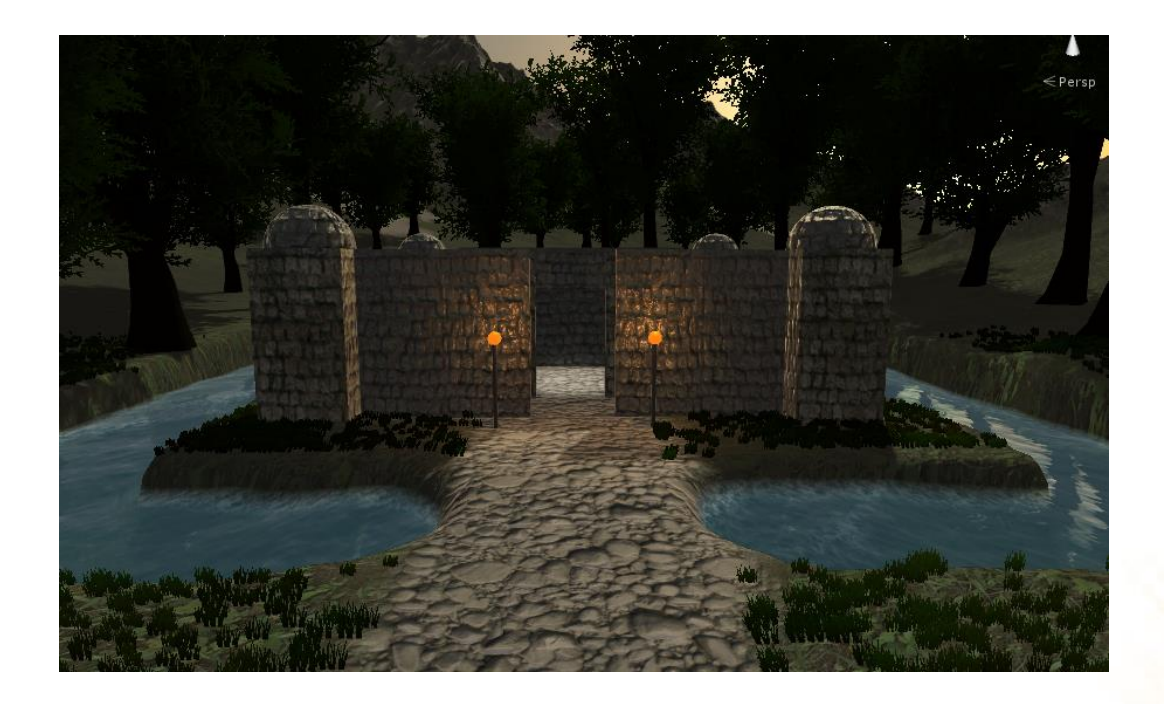

 O editor de árvores permite a criação de árvores diretamente na Unity. É uma ferramenta extremamente útil quando se deseja criar florestas detalhadas com diferentes tipos de árvores.

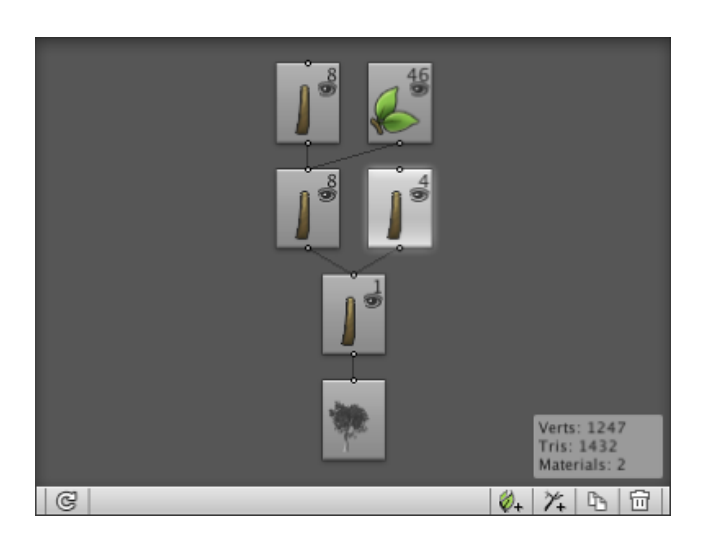

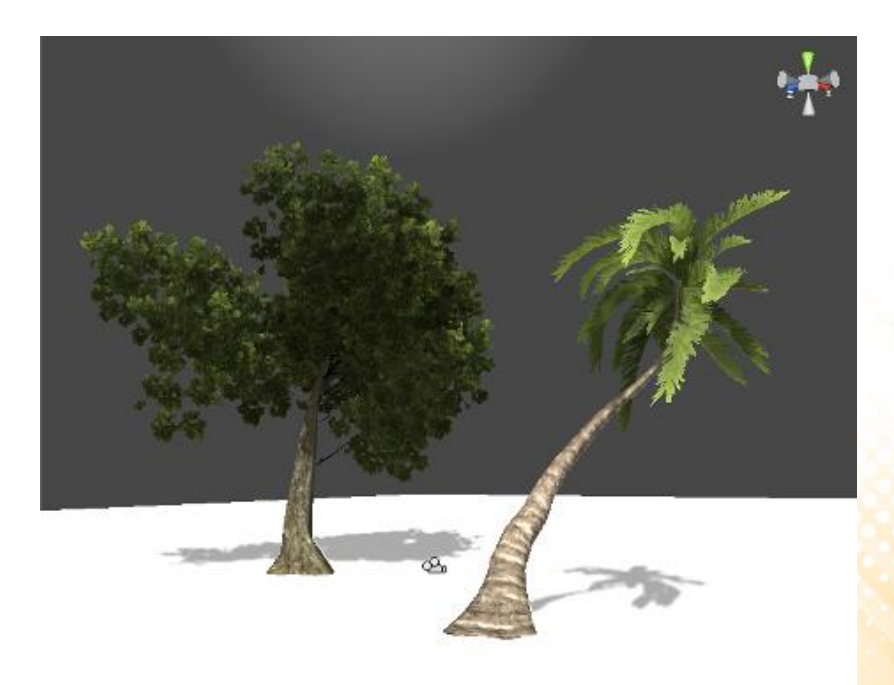

• Criar uma nova árvore: GameObject -> 3D Object -> Tree

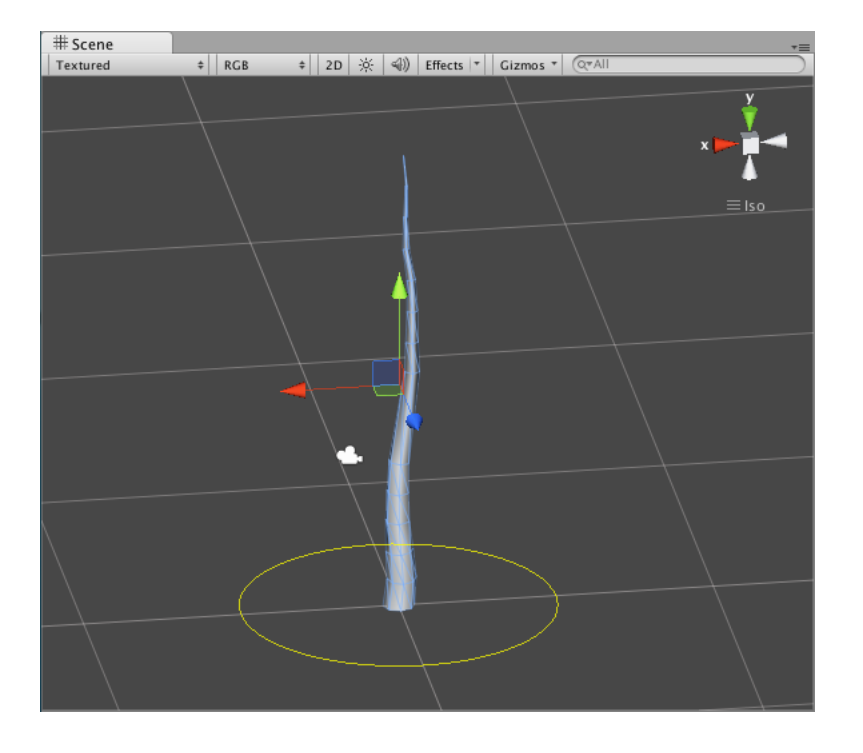

1/+

L°A

Ш

• Ferramentas:

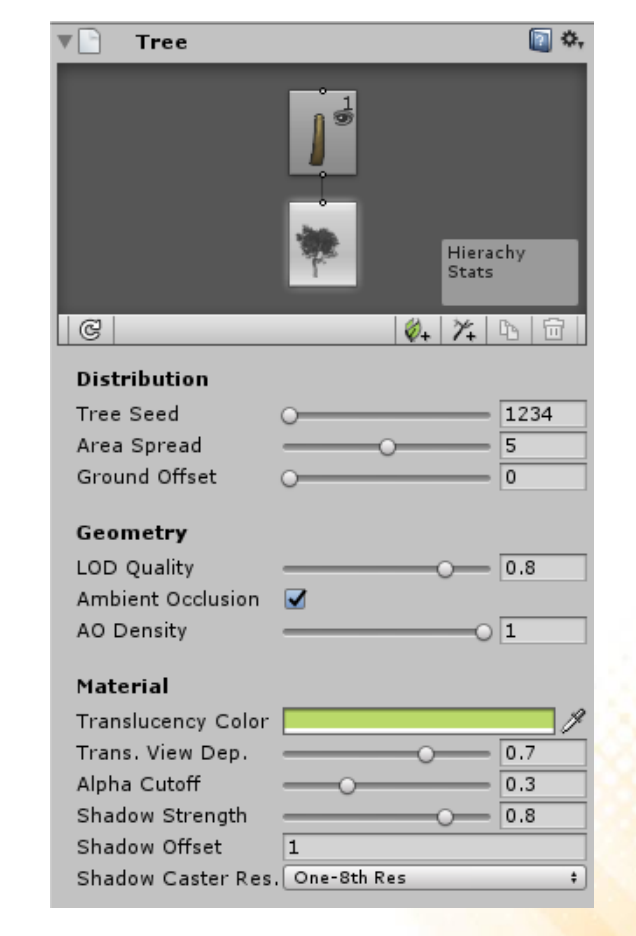

- Ferramentas de edição de árvores:
  - Branch Group

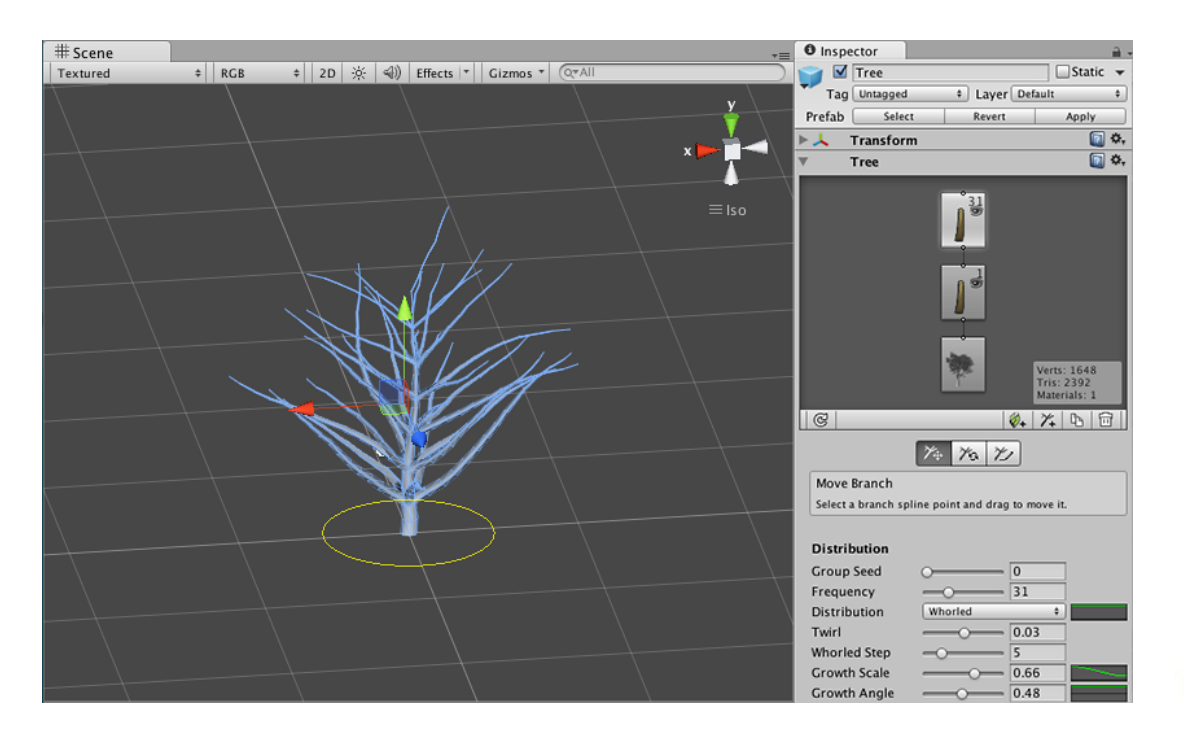

Branch Group Properties: http://docs.unity3d.com/Manual/tree-Branches.html

- Ferramentas de edição de árvores:
  - Branch levels:

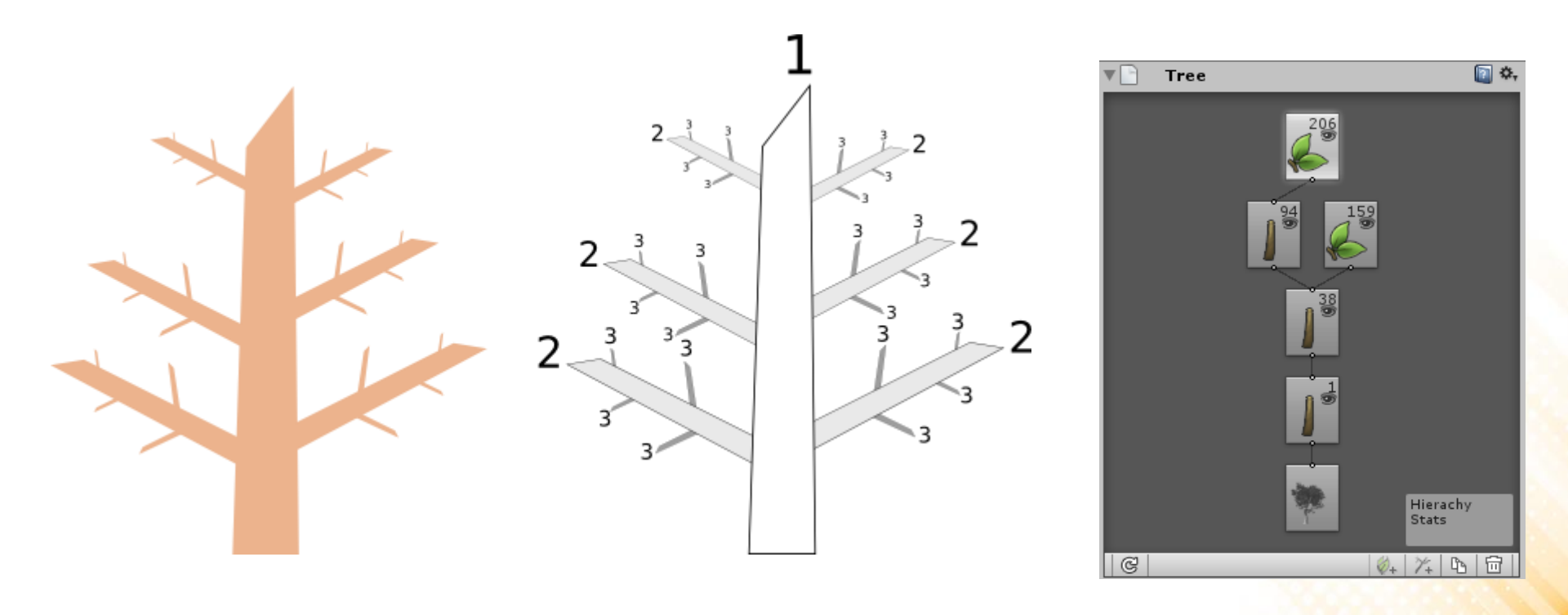

- Ferramentas de edição de árvores:
  - Leaf Groups

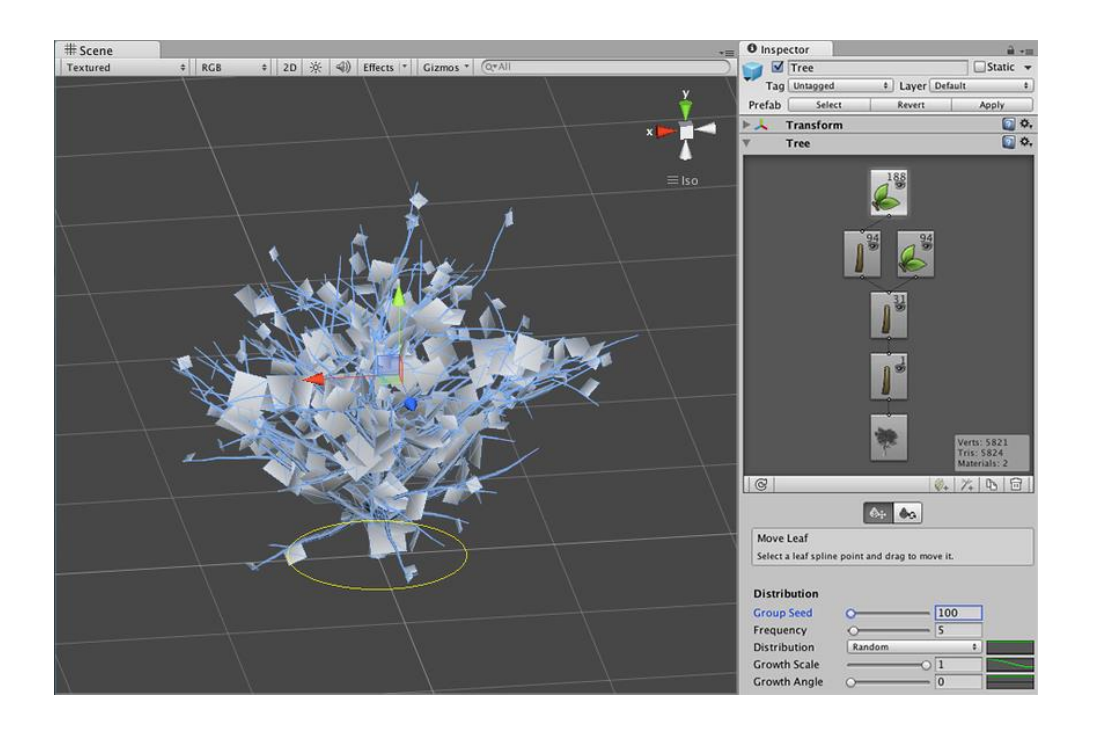

Leaf Group Properties: http://docs.unity3d.com/Manual/tree-Leaves.html

- Ferramentas de edição de árvores:
  - Materiais:
    - Shader "Nature -> Tree Creator Bark"
    - Shader "Nature -> Tree Creator Leaves"

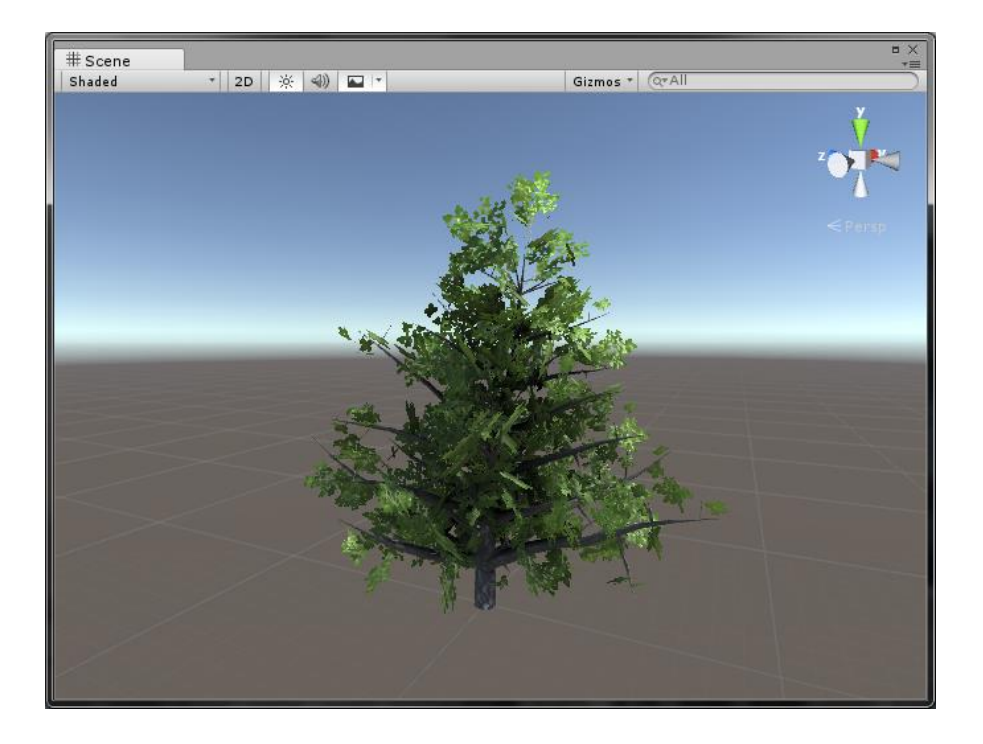

### Exercício 09

 Utilizando o Editor de Árvores, crie pelo menos duas árvores distintas (uma palmeira e uma conífera). Em seguida, utilize-as no terreno da fortaleza.

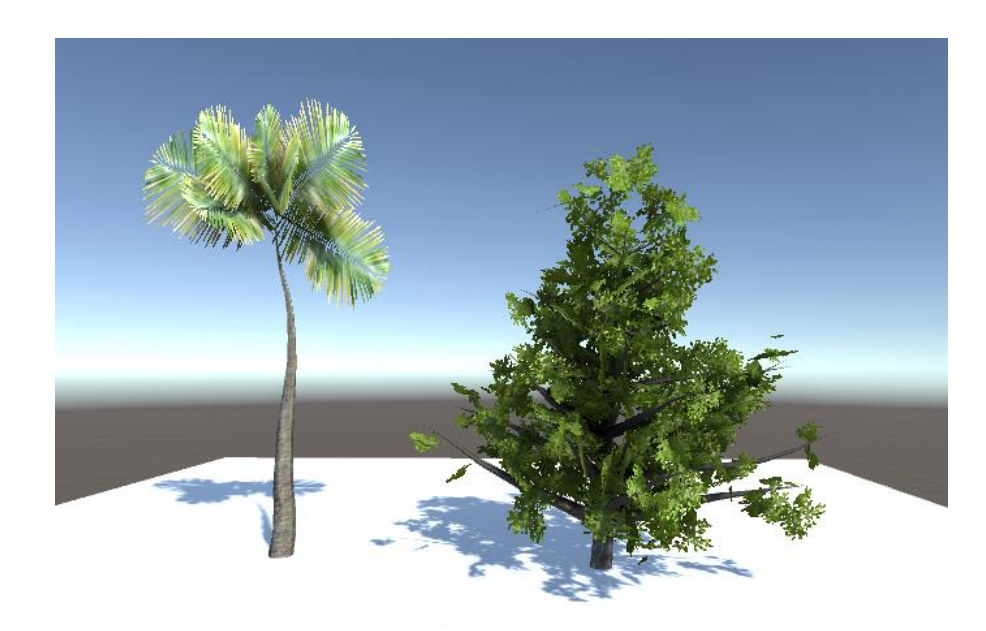

http://www.inf.puc-rio.br/~elima/jogos3d/exercicio9\_texturas.html

- Partículas são pequenas imagens ou malhas
   3D que são exibidas em grande número e são controladas por um sistema de partículas.
- Cada partícula representa uma pequena porção de um fluido ou uma entidade amorfa.
   O efeito criado por todas as partículas em conjunto cria a impressão da entidade completa.
- Exemplos: nuvem, fogo, chuva, fumaça, etc.

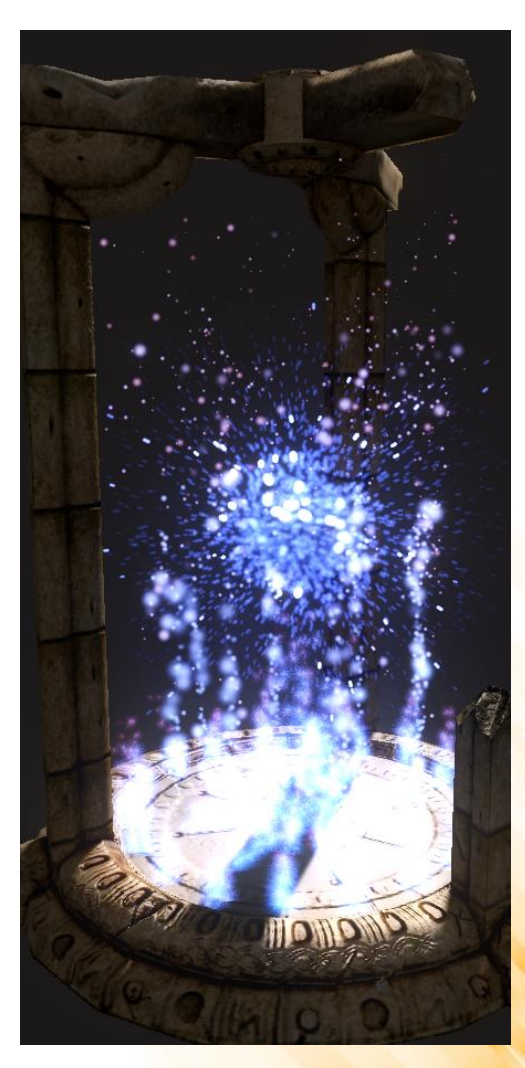

- Cada partícula tem um tempo de vida predeterminado (poucos segundos), durante o qual elas podem passar por várias transformações (forma, cor, transparência...).
- O sistema emite partículas em posições aleatórias dentro de uma região do espaço de acordo com uma taxa de emissão.
- A partícula é exibida até que o seu tempo de vida acaba.

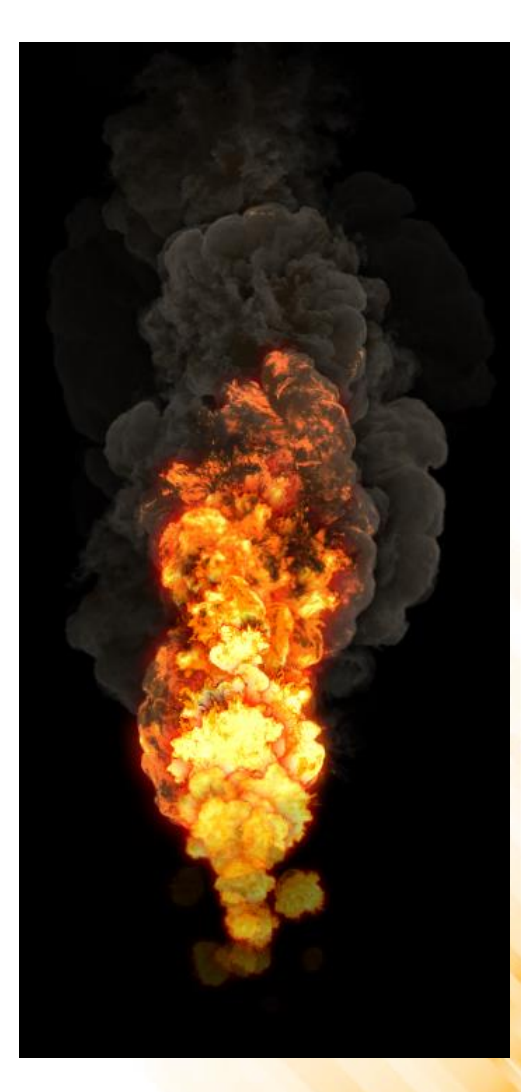

- Cada partícula tem o seu próprio vetor de velocidade que determina a direção e a distância que a partícula vai percorrer durante o seu tempo de vida.
- A velocidade pode ser alterada por forças de gravidade aplicadas pelo próprio sistema ou afetadas por zona de vento criadas no terreno.

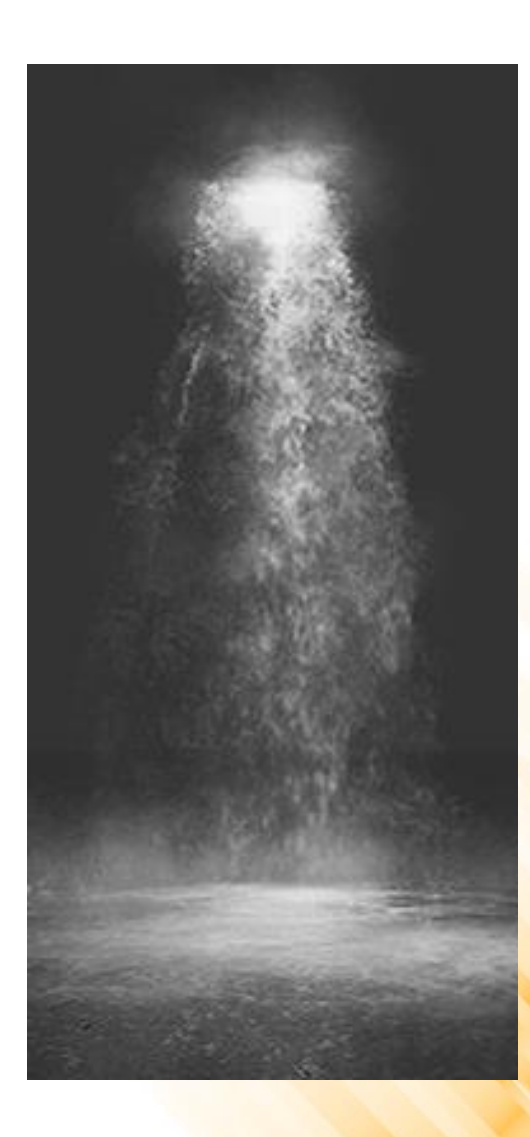

 Criar um novo sistema de partículas: GameObject -> Particle System (ou Component -> Effects -> Particle System).

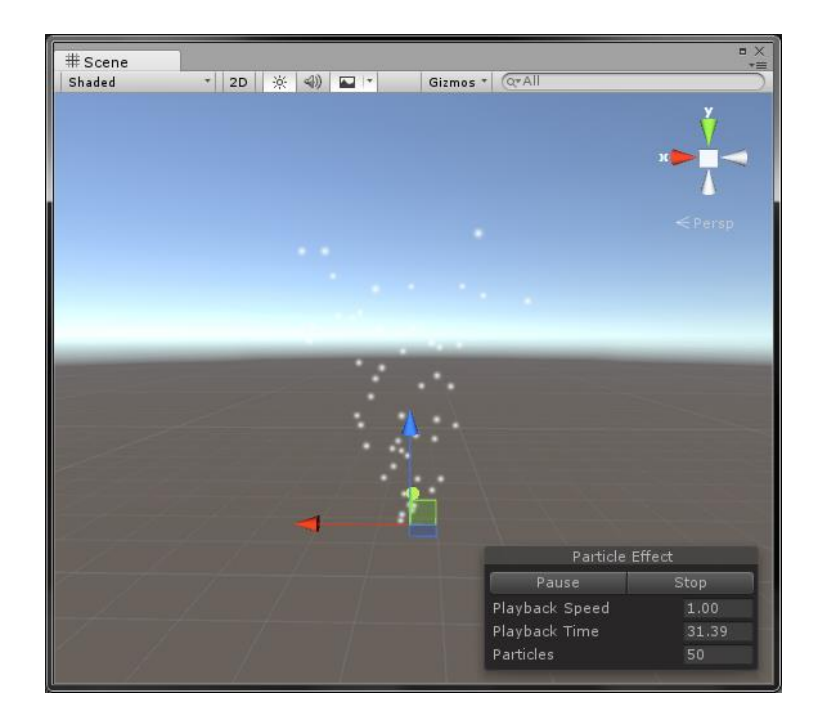

|                              |              | Open Editor |
|------------------------------|--------------|-------------|
| Particle System              | n            |             |
|                              |              |             |
| Duration                     | 5.00         |             |
| Looping                      | $\checkmark$ |             |
| Prewarm                      |              |             |
| Start Delay                  | 0            |             |
| Start Lifetime               | 5            |             |
| Start Speed                  | 5            |             |
| 3D Start Size                |              |             |
| Start Size                   | 1            |             |
| 3D Start Rotation            |              |             |
| Start Rotation               | 0            |             |
| Randomize Rotation           | Dir0         |             |
| Start Color                  |              |             |
| Gravity Modifier             | 0            |             |
| Simulation Space             | Local        |             |
| Scaling Mode                 | Local        |             |
| Play On Awake"               | ¥            |             |
| Max Particles                | 1000         |             |
| ✓ Emission                   |              |             |
| ✓ Shape                      |              |             |
| Velocity over Life           | time         |             |
| Limit Velocity ove           | er Lifetime  |             |
| Inherit Velocity             |              |             |
| Force over Lifetim           | e            |             |
| Color over Lifetim           | e            |             |
| Color by Speed               |              |             |
| Size over Lifetime           |              |             |
| Size by Speed                |              |             |
| Rotation over Life           | time         |             |
| Rotation by Speed            |              |             |
| External Forces              |              |             |
| Collision                    |              |             |
| <ul> <li>Triggers</li> </ul> |              |             |
| Sub Emitters                 |              |             |
| Texture Sheet An             | imation      |             |
| / Dandaway                   |              |             |

#### Propriedades:

- **Duration**: tempo de duração do sistema;
- Looping: habilita/desabilita a execução em loop do sistema;
- Prewarm: inicializa o sistema como se ele já tivesse completado um ciclo de execução;
- Start Delay: intervalo de tempo antes do sistema começar a emitir partículas;
- Start Lifetime: tempo de vida das partículas;
- Start Speed: velocidade inicial das partículas;
- **3D Start Size**: tamanho inicial das partículas nos três eixos;
- **Start Size:** tamanho inicial das partículas;

|                                        |              | Open Editor |
|----------------------------------------|--------------|-------------|
| Particle System                        | n            |             |
| Duration                               | 5.00         |             |
| Looping                                | $\checkmark$ |             |
| Prewarm                                |              |             |
| Start Delay                            | 0            |             |
| Start Lifetime                         | 5            |             |
| Start Speed                            | 5            |             |
| 3D Start Size                          |              |             |
| Start Size                             | 1            |             |
| 3D Start Rotation                      |              |             |
| Start Rotation                         | 0            |             |
| Randomize Rotation                     | Dir 0        |             |
| Start Color                            |              |             |
| Gravity Modifier                       | 0            |             |
| Simulation Space                       | Local        |             |
| Scaling Mode                           | Local        |             |
| Play On Awake*                         | $\checkmark$ |             |
| Max Particles                          | 1000         |             |
| <pre>✓ Emission</pre>                  |              |             |
| 🗸 Shape                                |              |             |
| <ul> <li>Velocity over Life</li> </ul> | time         |             |
| Limit Velocity over                    | er Lifetime  |             |
| <ul> <li>Inherit Velocity</li> </ul>   |              |             |
| Force over Lifetim                     | ie           |             |
| Olor over Lifetim                      | e            |             |
| Color by Speed                         |              |             |
| 💿 Size over Lifetime                   |              |             |
| Size by Speed                          |              |             |
| Rotation over Life                     | time         |             |
| Rotation by Speed                      | ł            |             |
| External Forces                        |              |             |
| Collision                              |              |             |
| Triggers                               |              |             |
| Sub Emitters                           |              |             |
| Texture Sheet An                       | imation      |             |
| / Decidence                            |              |             |

#### Propriedades:

- **3D Start Rotation**: rotação inicial das partículas nos três eixos;
- Start Rotation: rotação inicial das partículas;
- Randomize Rotation Direction: faz partículas aleatórias terem rotações aleatórias;
- **Start Color**: cor inicial das partículas;
- Gravity Modifier: modifica a escala da gravidade aplicada sobre o sistema;
- Play on Awake: executa automaticamente o sistema de partículas;
- Max Particles: número máximo de partículas da simulação;

| V V Particle S                       | ystem        | C            | J   |
|--------------------------------------|--------------|--------------|-----|
|                                      |              | Open Editor. | ••• |
| Particle Syster                      | n            |              |     |
| Duration                             | 5.00         |              |     |
| Looping                              | $\checkmark$ |              |     |
| Prewarm                              |              |              |     |
| Start Delay                          | 0            |              |     |
| Start Lifetime                       | 5            |              |     |
| Start Speed                          | 5            |              |     |
| 3D Start Size                        |              |              |     |
| Start Size                           | 1            |              |     |
| 3D Start Rotation                    |              |              |     |
| Start Rotation                       | 0            |              |     |
| Randomize Rotation                   | Dir 0        |              |     |
| Start Color                          |              |              | _   |
| Gravity Modifier                     | 0            |              |     |
| Simulation Space                     | Local        |              |     |
| Scaling Mode                         | Local        |              |     |
| Play On Awake*                       | $\checkmark$ |              |     |
| Max Particles                        | 1000         |              | _   |
| ✓ Emission                           |              |              | _   |
| 🗸 Shape                              |              |              | _   |
| Velocity over Life                   | time         |              | _   |
| Limit Velocity over                  | er Lifetime  |              |     |
| <ul> <li>Inherit Velocity</li> </ul> |              |              |     |
| Force over Lifetim                   | e            |              |     |
| Olor over Lifetim                    | e            |              |     |
| Color by Speed                       |              |              |     |
| Size over Lifetime                   |              |              |     |
| <ul> <li>Size by Speed</li> </ul>    |              |              |     |
| Rotation over Life                   | time         |              |     |
| Rotation by Speed                    | 1            |              |     |
| External Forces                      |              |              |     |
| Collision                            |              |              |     |
| 🔿 Triggers                           |              |              |     |
| 💿 Sub Emitters                       |              |              |     |
| Texture Sheet An                     | imation      |              |     |
| / Dan daman                          |              |              | Ĩ   |

#### • Propriedades (Emission):

 Determina a taxa e o tempo de emissão das partículas.

| Rate   |      | 60   |     |   |
|--------|------|------|-----|---|
|        |      | Time |     | ÷ |
| Bursts | Time | Min  | Max |   |
|        | 0.00 | 0    | 10  |   |
|        | 2.00 | 250  | 300 |   |
|        | 5.00 | 100  | 125 | C |

- Rate: número de partículas emitidas por unidade de tempo;
- Bursts: permite que partículas extras sejam emitidas em determinados tempos;

|              | <b></b>                                                                                                    |                                                                                                    |
|--------------|----------------------------------------------------------------------------------------------------|----------------------------------------------------------------------------------------------------|
|              | Open Editor                                                                                                    |                                                                                                    |
|              |                                                                                                    |                                                                                                    |
| 5.00         |                                                                                                    |                                                                                                    |
| $\checkmark$ |                                                                                                    |                                                                                                    |
|              |                                                                                                    |                                                                                                    |
| 0            |                                                                                                    |                                                                                                    |
| 5            |                                                                                                    |                                                                                                    |
| 5            |                                                                                                    |                                                                                                    |
|              |                                                                                                    |                                                                                                    |
| 1            |                                                                                                    |                                                                                                    |
|              |                                                                                                    |                                                                                                    |
| 0            |                                                                                                    |                                                                                                    |
| rO           |                                                                                                    |                                                                                                    |
|              |                                                                                                    | 1                                                                                                    |
| 0            |                                                                                                    |                                                                                                    |
| Local        |                                                                                                    |                                                                                                    |
| Local        |                                                                                                    |                                                                                                    |
| $\checkmark$ |                                                                                                    |                                                                                                    |
| 1000         |                                                                                                    |                                                                                                    |
|              |                                                                                                    | Ī                                                                                                    |
|              |                                                                                                    |                                                                                                    |
| ne           |                                                                                                    |                                                                                                    |
| Lifetime     |                                                                                                    |                                                                                                    |
|              |                                                                                                    |                                                                                                    |
|              |                                                                                                    |                                                                                                    |
|              |                                                                                                    |                                                                                                    |
|              |                                                                                                    | ľ                                                                                                    |
|              |                                                                                                    |                                                                                                    |
|              |                                                                                                    |                                                                                                    |
| ne           |                                                                                                    |                                                                                                    |
|              |                                                                                                    |                                                                                                    |
|              |                                                                                                    |                                                                                                    |
|              |                                                                                                    |                                                                                                    |
|              |                                                                                                    |                                                                                                    |
|              |                                                                                                    |                                                                                                    |
| ation        |                                                                                                    |                                                                                                    |
|              |                                                                                                    | 1                                                                                                    |
|              | 5.00<br>✓/<br>0<br>5<br>5<br>1<br>1<br>0<br>0<br>1<br>0<br>1<br>0<br>0<br>1<br>0<br>0<br>1<br>0<br>0<br>0<br>1<br>0<br>0<br>0<br>1<br>0<br>0<br>1<br>0<br>0<br>1<br>0<br>0<br>1<br>0<br>0<br>0<br>1<br>0<br>0<br>1<br>0<br>0<br>0<br>1<br>0<br>0<br>0<br>0<br>1<br>0<br>0<br>0<br>0<br>0<br>0<br>0<br>0<br>0<br>0<br>0<br>0<br>0 | 5.00<br>✓<br>0<br>5<br>5<br>5<br>1<br>1<br>0<br>0<br>1<br>0<br>0<br>1<br>0<br>1<br>1<br>0<br>0<br>1<br>1<br>0<br>0<br>1<br>1<br>0<br>0<br>1<br>1<br>0<br>0<br>1<br>0<br>0<br>1<br>1<br>0<br>0<br>1<br>1<br>0<br>0<br>1<br>1<br>0<br>1<br>1<br>0<br>0<br>1<br>1<br>0<br>0<br>1<br>1<br>0<br>0<br>1<br>1<br>0<br>0<br>1<br>1<br>0<br>0<br>1<br>1<br>0<br>0<br>1<br>1<br>0<br>0<br>1<br>1<br>0<br>0<br>1<br>1<br>0<br>0<br>1<br>1<br>1<br>1<br>1<br>1<br>1<br>1<br>1<br>1<br>1<br>1<br>1 |

#### • Propriedades (Shape):

 Determina a forma da onde as partículas são emitidas.

| ✓ Shape          |        |    |
|------------------|--------|----|
| Shape            | Sphere | \$ |
| Radius           | 1      |    |
| Emit from Shell  |        |    |
| Random Direction |        |    |

- Shape: forma utilizada para emissão;
  - Sphere, Hemisphere, Cone, Box, Mesh, MeshRenderer, Skinned MeshRenderer, Circle e Edge.

| Particle S                           | ystem        | Open Edito | r |
|--------------------------------------|--------------|------------|---|
| Particle System                      |              |            |   |
|                                      |              |            | - |
| Duration                             | 5.00         |            |   |
| Looping                              | $\checkmark$ |            |   |
| Prewarm                              |              |            |   |
| Start Delay                          | 0            |            |   |
| Start Lifetime                       | 5            |            |   |
| Start Speed                          | 5            |            |   |
| 3D Start Size                        |              |            |   |
| Start Size                           | 1            |            | 1 |
| 3D Start Rotation                    |              |            |   |
| Start Rotation                       | 0            |            |   |
| Randomize Rotation D                 | DirO         |            |   |
| Start Color                          |              |            |   |
| Gravity Modifier                     | 0            |            |   |
| Simulation Space                     | Local        |            | 4 |
| Scaling Mode                         | Local        |            | 4 |
| Play On Awake*                       | $\checkmark$ |            |   |
| Max Particles                        | 1000         |            |   |
| ✓ Emission                           |              |            |   |
| 🗸 Shape                              |              |            |   |
| Velocity over Lifet                  | ime          |            |   |
| Limit Velocity over                  | r Lifetime   |            |   |
| <ul> <li>Inherit Velocity</li> </ul> |              |            |   |
| Force over Lifetime                  | e            |            |   |
| Olor over Lifetime                   | 2            |            |   |
| Color by Speed                       |              |            |   |
| 💿 Size over Lifetime                 |              |            |   |
| Size by Speed                        |              |            |   |
| Rotation over Lifet                  | ime          |            |   |
| Rotation by Speed                    |              |            |   |
| External Forces                      |              |            |   |
| Collision                            |              |            |   |
| Triggers                             |              |            |   |
| Sub Emitters                         |              |            |   |
| Tavtura Sheat Anio                   | mation       |            |   |
| V Pandarar                           | macion       |            |   |
|                                      |              |            |   |

Outras propriedades: http://docs.unity3d.com/Manual/PartSysShapeModule.htm

- **Propriedades (Velocity Over Lifetime):** 
  - Velocidade das partículas durante o seu tempo de vida.

| ✓ Velocity over Lifeti | me    |     |    |
|------------------------|-------|-----|----|
| X 0                    | Y 0   | Z 0 | •  |
| Space                  | Local |     | \$ |

- X, Y e Z: velocidades das partículas nos eixos X, Y e Z;
- **Space**: espaço local ou global;

|          | Open Editor                                                                                            | -                                                                                                    |
|----------|----------------------------------------------------------------------------------------------------|----------------------------------------------------------------------------------------------------|
|          |                                                                                                    |                                                                                                    |
| 5.00     |                                                                                                    |                                                                                                    |
| 3.00     |                                                                                                    |                                                                                                    |
| *        |                                                                                                    |                                                                                                    |
| 0        |                                                                                                    |                                                                                                    |
| 5        |                                                                                                    |                                                                                                    |
| 5        |                                                                                                    |                                                                                                    |
|          |                                                                                                    |                                                                                                    |
| 1        |                                                                                                    |                                                                                                    |
| -        |                                                                                                    |                                                                                                    |
| 0        |                                                                                                    |                                                                                                    |
| ir 0     |                                                                                                    |                                                                                                    |
|          |                                                                                                    | 1.                                                                                                    |
| 0        |                                                                                                    | 1                                                                                                    |
| Local    |                                                                                                    |                                                                                                    |
| Local    |                                                                                                    |                                                                                                    |
| Z        |                                                                                                    |                                                                                                    |
| 1000     |                                                                                                    |                                                                                                    |
|          |                                                                                                    |                                                                                                    |
|          |                                                                                                    |                                                                                                    |
| ne       |                                                                                                    |                                                                                                    |
| Lifetime |                                                                                                    |                                                                                                    |
|          |                                                                                                    |                                                                                                    |
|          |                                                                                                    |                                                                                                    |
|          |                                                                                                    |                                                                                                    |
|          |                                                                                                    | -                                                                                                    |
|          |                                                                                                    |                                                                                                    |
|          |                                                                                                    |                                                                                                    |
| ne       |                                                                                                    |                                                                                                    |
|          |                                                                                                    |                                                                                                    |
|          |                                                                                                    |                                                                                                    |
|          |                                                                                                    |                                                                                                    |
|          |                                                                                                    |                                                                                                    |
|          |                                                                                                    |                                                                                                    |
| ation    |                                                                                                    |                                                                                                    |
|          |                                                                                                    |                                                                                                    |
|          | 5.00<br>5.00<br>5<br>5<br>1<br>1<br>0<br>1<br>0<br>Local<br>Local<br>V<br>1000<br>me<br>Lifetime<br>me | Open Editor           5.00           ✓           0           5           5           1           0           0           1           0           0           0           0           0           0           10           0           1000 |

- Propriedades (Limit Velocity Over Lifetime):
  - Determina como a velocidade das partículas é reduzida durante o seu tempo de vida.

| ✓ Limit Velocity over | Lifetime     |
|-----------------------|--------------|
| Separate Axis         |              |
| Speed                 | ` <u>-</u> * |
| Dampen                | 0.12         |

- Speed: limite de velocidade (constante, curva, aleatório);
- Dampen: fração de redução da velocidade ao exceder o limite;
- Aplicação: resistência do ar, fogos de artifícios.

| • • Farticle Sy                         | stem         | Onen Editor  | J |
|-----------------------------------------|--------------|--------------|---|
|                                         |              | Open Editor. |   |
| Particle System                         |              |              |   |
| Duration                                | 5.00         |              |   |
| Looping                                 | $\checkmark$ |              |   |
| Prewarm                                 |              |              |   |
| Start Delay                             | 0            |              |   |
| Start Lifetime                          | 5            |              |   |
| Start Speed                             | 5            |              |   |
| 3D Start Size                           |              |              |   |
| Start Size                              | 1            |              |   |
| 3D Start Rotation                       |              |              |   |
| Start Rotation                          | 0            |              |   |
| Randomize Rotation D                    | ir 0         |              | _ |
| Start Color                             |              |              |   |
| Gravity Modifier                        | 0            |              |   |
| Simulation Space                        | Local        |              |   |
| Scaling Mode                            | Local        |              |   |
| Play On Awake*                          | $\checkmark$ |              |   |
| Max Particles                           | 1000         |              | _ |
| ✓ Emission                              |              |              |   |
| 🗸 Shape                                 |              |              |   |
| Velocity over Lifeting                  | me           |              |   |
| <ul> <li>Limit Velocity over</li> </ul> | Lifetime     |              |   |
| <ul> <li>Inherit Velocity</li> </ul>    |              |              |   |
| Force over Lifetime                     |              |              |   |
| 💿 Color over Lifetime                   |              |              |   |
| Color by Speed                          |              |              |   |
| 💿 Size over Lifetime                    |              |              |   |
| Size by Speed                           |              |              |   |
| Rotation over Lifeting                  | me           |              |   |
| Rotation by Speed                       |              |              |   |
| External Forces                         |              |              |   |
| Collision                               |              |              |   |
| <ul> <li>Triggers</li> </ul>            |              |              |   |
| Sub Emitters                            |              |              |   |
| Texture Sheet Anim                      | nation       |              |   |
|                                         |              |              |   |

- Propriedades (Inherit Velocity):
  - Determina como a velocidade das partículas é adaptada.

| 🗸 Inherit Veloci | ty      |   |
|------------------|---------|---|
| Mode             | Initial | ŧ |
|                  | 0       | • |

- Mode: determina como a velocidade é herdada (current ou initial);
- Percentage: porcentagem da velocidade do emissor que deve ser herdada;
- Aplicação: fumaça de um carro (deve ser inicializada em relação a velocidade do carro).

| Particle System       |              |       |
|-----------------------|--------------|-------|
|                       |              |       |
| Duration              | 5.00         | <br>  |
| Looping               | $\checkmark$ |       |
| Prewarm               |              |       |
| Start Delay           | 0            | •     |
| Start Lifetime        | 5            | •     |
| Start Speed           | 5            | •     |
| 3D Start Size         |              |       |
| Start Size            | 1            | •     |
| 3D Start Rotation     |              |       |
| Start Rotation        | 0            | •     |
| Randomize Rotation Di | ir O         |       |
| Start Color           |              | <br>· |
| Gravity Modifier      | 0            |       |
| Simulation Space      | Local        | 4     |
| Scaling Mode          | Local        | \$    |
| Play On Awake*        | $\checkmark$ |       |
| Max Particles         | 1000         |       |
| 🗸 Emission            |              |       |
| 🗸 Shape               |              |       |
| Velocity over Lifetin | ne           |       |
| Limit Velocity over   | Lifetime     |       |
| Inherit Velocity      |              |       |
| Force over Lifetime   |              |       |
| Oclor over Lifetime   |              |       |
| Color by Speed        |              |       |
| Size over Lifetime    |              |       |
| Size by Speed         |              | <br>  |
| Rotation over Lifetin | ne           | <br>  |
| Rotation by Sneed     |              | <br>  |
| External Forces       |              | <br>  |
| Collicion             |              | <br>  |
| Triggers              |              |       |
| Cub Emittern          |              |       |
| Sub Emitters          |              |       |
| rexture Sheet Anim    | ation        |       |
| ✓ Kenderer            |              |       |

- Propriedades (Force Over Lifetime):
  - Determina forças de aceleração a serem aplicadas nas partículas durante o seu tempo de vida.

| ✓ Force over Lifetime |   |       |     |   |
|-----------------------|---|-------|-----|---|
| X 0                   | Y | 0     | Ζ 0 | • |
| Space                 |   | Local |     | ŧ |
| Randomize             |   |       |     |   |

- X, Y e Z: força aplicada nas partículas nos eixos
   X, Y e Z;
- **Space**: espaço local ou global;

| V 😵 Particle S       | ystem        | Open Editor |
|----------------------|--------------|-------------|
| Particle System      | 1            |             |
| Duration             | 5.00         |             |
| Looping              | $\checkmark$ |             |
| Prewarm              |              |             |
| Start Delay          | 0            | •           |
| Start Lifetime       | 5            | •           |
| Start Speed          | 5            | •           |
| 3D Start Size        |              |             |
| Start Size           | 1            | •           |
| 3D Start Rotation    |              |             |
| Start Rotation       | 0            | •           |
| Randomize Rotation I | Dir 0        |             |
| Start Color          |              |             |
| Gravity Modifier     | 0            |             |
| Simulation Space     | Local        | ;           |
| Scaling Mode         | Local        | (           |
| Play On Awake*       | $\checkmark$ |             |
| Max Particles        | 1000         |             |
| 🗸 Emission           |              |             |
| 🗸 Shape              |              |             |
| Velocity over Lifet  | ime          |             |
| Limit Velocity ove   | r Lifetime   |             |
| Inherit Velocity     |              |             |
| Force over Lifetim   | e            |             |
| Color over Lifetim   | 2            |             |
| Color by Speed       |              |             |
| Size over Lifetime   |              |             |
| Size by Sneed        |              |             |
| Retation over Lifet  | ime          |             |
| Rotation over Line   | anne         |             |
| Fortación by Speed   |              |             |
| External Forces      |              |             |
| Collision            |              |             |
| Triggers             |              |             |
| Sub Emitters         |              |             |
| Texture Sheet Ani    | mation       |             |
| Pandarar             |              |             |

- Propriedades (Color Over Lifetime):
  - Especifica a variação de cor e transparência das partículas ao longo do seu tempo de vida.

| ✓ Color over Lifetime |                  |
|-----------------------|------------------|
| Color                 |                  |
|                       |                  |
|                       |                  |
| Gradient Editor       |                  |
|                       |                  |
|                       |                  |
|                       | · · · · · ·      |
| Color                 | A Location 0.0 % |
|                       |                  |
| Presets               | *=               |
|                       |                  |
|                       |                  |
|                       |                  |
|                       |                  |

- Color: cor/gradiente das partículas;

| Particle S         | ystem        | Open Editor |
|--------------------|--------------|-------------|
| Particle System    | n            |             |
| Duration           | 5.00         |             |
| Looping            | 2            |             |
| Prewarm            |              |             |
| Start Delay        | 0            |             |
| Start Lifetime     | 5            |             |
| Start Speed        | 5            |             |
| 3D Start Size      |              |             |
| Start Size         | 1            |             |
| 3D Start Rotation  |              |             |
| Start Rotation     | 0            |             |
| Randomize Rotation | Dir0         |             |
| Start Color        |              |             |
| Gravity Modifier   | 0            |             |
| Simulation Space   | Local        |             |
| Scaling Mode       | Local        |             |
| Play On Awake*     | $\checkmark$ |             |
| Max Particles      | 1000         |             |
| ✓ Emission         |              |             |
| 🗸 Shape            |              |             |
| Velocity over Life | time         |             |
| Limit Velocity ove | r Lifetime   |             |
| Inherit Velocity   |              |             |
| Force over Lifetim | e            |             |
| Color over Lifetim | -<br>P       |             |
| Color by Speed     | -            |             |
| Size over Lifetime |              |             |
| Size over Litetime |              |             |
| Batation area life | -1           |             |
| Rotation over Life | lime         |             |
| Rotation by Speed  |              |             |
| External Forces    |              |             |
| Collision          |              |             |
| Triggers           |              |             |
| Sub Emitters       |              |             |
| Texture Sheet Ani  | mation       |             |
| 1                  |              |             |

- Propriedades (Color By Speed):
  - Especifica a variação de cor e transparência das partículas de acordo com as suas velocidades.

| ✓ Color by Speed |   |   |   |
|------------------|---|---|---|
| Color            |   |   | • |
| Speed Range      | 0 | 1 |   |

- Color: cor/gradiente das partículas;
- **Speed Range**: intervalo de velocidade;

| <br> |
|------|
|      |
| <br> |
|      |
|      |
|      |
| 1    |
|      |
|      |
|      |
|      |
|      |
|      |
|      |
|      |
|      |
| 1    |
| 1    |
| 1    |
| 1    |
|      |
|      |
|      |
|      |
|      |
|      |
|      |
|      |
|      |

- Propriedades (Size over Lifetime):
  - Especifica a variação no tamanho das partículas ao longo do seu tempo de vida.

| Size over Lifetime |                                       |
|--------------------|---------------------------------------|
| Separate Axes      |                                       |
| Size               | · · · · · · · · · · · · · · · · · · · |

– Size: curva que termina a variação no tamanho das partículas ao logo do tempo;

| Particle S                             | ystem        | Open Editor | 1 |
|----------------------------------------|--------------|-------------|---|
| Darticla System                        |              |             |   |
| Particle System                        | n            |             |   |
| Duration                               | 5.00         |             |   |
| Looping                                | $\checkmark$ |             |   |
| Prewarm                                |              |             |   |
| Start Delay                            | 0            |             |   |
| Start Lifetime                         | 5            |             |   |
| Start Speed                            | 5            |             |   |
| 3D Start Size                          |              |             |   |
| Start Size                             | 1            |             |   |
| 3D Start Rotation                      |              |             |   |
| Start Rotation                         | 0            |             |   |
| Randomize Rotation                     | Dir0         |             |   |
| Start Color                            |              |             |   |
| Gravity Modifier                       | 0            |             |   |
| Simulation Space                       | Local        |             |   |
| Scaling Mode                           | Local        |             |   |
| Play On Awake*                         | $\checkmark$ |             |   |
| Max Particles                          | 1000         |             |   |
| 🗸 Emission                             |              |             |   |
| 🗸 Shape                                |              |             |   |
| <ul> <li>Velocity over Life</li> </ul> | time         |             |   |
| Limit Velocity over                    | er Lifetime  |             |   |
| Inherit Velocity                       |              |             |   |
| Force over Lifetim                     | e            |             | I |
| Color over Lifetim                     | e            |             | Ĩ |
| Color by Speed                         |              |             | Ī |
| Size over Lifetime                     |              |             | Î |
| Size by Speed                          |              |             | Î |
| Rotation over Life                     | time         |             | i |
| Rotation by Sneed                      | 4            |             | i |
| External Forces                        | •            |             | i |
| Callisian                              |              |             | l |
| Triagers                               |              |             | 1 |
| Cub Emittere                           |              |             | 1 |
| Tautum Charit                          | 1            |             | 1 |
| rexture Sheet An                       | Imation      |             |   |
| ✓ Renderer                             |              |             |   |

#### Propriedades (Size by Speed):

 Especifica a variação no tamanho das partículas de acordo com as suas velocidades.

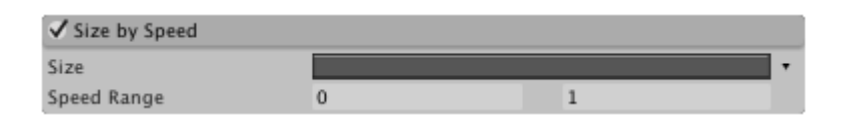

- Size: curva que termina a variação no tamanho das partículas de acordo com a velocidade;
- **Speed Range**: intervalo de velocidade;

| 🛚 😵 🛛 Particle S                        | ystem        | Open Editor |
|-----------------------------------------|--------------|-------------|
| _                                       |              |             |
| Particle Syster                         | n            |             |
| Duration                                | 5.00         |             |
| Looping                                 | $\checkmark$ |             |
| Prewarm                                 |              |             |
| Start Delay                             | 0            |             |
| Start Lifetime                          | 5            |             |
| Start Speed                             | 5            |             |
| 3D Start Size                           |              |             |
| Start Size                              | 1            |             |
| 3D Start Rotation                       |              |             |
| Start Rotation                          | 0            |             |
| Randomize Rotation                      | Dir0         |             |
| Start Color                             |              |             |
| Gravity Modifier                        | 0            |             |
| Simulation Space                        | Local        |             |
| Scaling Mode                            | Local        |             |
| Play On Awake*                          | $\checkmark$ |             |
| Max Particles                           | 1000         |             |
| 🗸 Emission                              |              |             |
| 🗸 Shape                                 |              |             |
| Velocity over Life                      | time         |             |
| <ul> <li>Limit Velocity over</li> </ul> | er Lifetime  |             |
| Inherit Velocity                        |              |             |
| Force over Lifetim                      | ie           |             |
| 💿 Color over Lifetim                    | e            |             |
| Color by Speed                          |              |             |
| Size over Lifetime                      |              |             |
| Size by Speed                           |              |             |
| Rotation over Life                      | time         |             |
| Rotation by Speed                       | 1            |             |
| External Forces                         |              |             |
| Collision                               |              |             |
| Triggers                                |              |             |
| Sub Emitters                            |              |             |
| Texture Sheet An                        | imation      |             |
| V Renderer                              | macion       |             |
| v Kenuerer                              |              |             |

- Propriedades (Rotation over Lifetime):
  - Especifica a variação na rotação das partículas ao longo do seu tempo de vida.

| Rotation over Lifet | ime |   |
|---------------------|-----|---|
| Separate Axes       |     |   |
| Angular Velocity    | 45  | • |

- Angular Velocity: velocidade angular de rotação das partículas;
- Aplicação: folhas caindo.

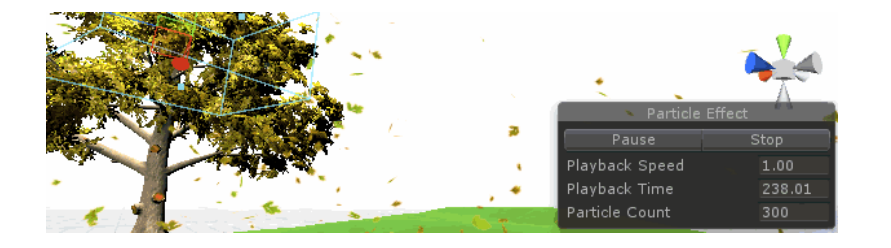

| 🛚 😵 👘 Particle Sy                        | stem         |   |        |      |
|------------------------------------------|--------------|---|--------|------|
|                                          |              | 0 | pen Ed | itor |
| Particle System                          |              |   |        |      |
| Duration                                 | 5.00         |   |        |      |
| Looping                                  | Z            |   |        |      |
| Prewarm                                  |              |   |        |      |
| Start Delay                              | 0            |   |        |      |
| Start Lifetime                           | 5            |   |        |      |
| Start Speed                              | 5            |   |        |      |
| 3D Start Size                            |              |   |        |      |
| Start Size                               | 1            |   |        |      |
| 3D Start Rotation                        |              |   |        |      |
| Start Rotation                           | 0            |   |        |      |
| Randomize Rotation Di                    | ir O         |   |        |      |
| Start Color                              |              |   |        |      |
| Gravity Modifier                         | 0            |   |        |      |
| Simulation Space                         | Local        |   |        |      |
| Scaling Mode                             | Local        |   |        |      |
| Play On Awake*                           | $\checkmark$ |   |        |      |
| Max Particles                            | 1000         |   |        |      |
| 🗸 Emission                               |              |   |        |      |
| 🗸 Shape                                  |              |   |        |      |
| Velocity over Lifetin                    | ne           |   |        |      |
| <ul> <li>Limit Velocity over.</li> </ul> | Lifetime     |   |        |      |
| Inherit Velocity                         |              |   |        |      |
| Force over Lifetime                      |              |   |        |      |
| Ocolor over Lifetime                     |              |   |        |      |
| Color by Speed                           |              |   |        |      |
| Size over Lifetime                       |              |   |        |      |
| Size by Speed                            |              |   |        |      |
| Rotation over Lifetin                    | ne           |   |        |      |
| Rotation by Speed                        |              |   |        |      |
| External Forces                          |              |   |        |      |
| Collision                                |              |   |        |      |
| • Triggers                               |              |   |        |      |
| Sub Emitters                             |              |   |        |      |
| Texture Sheet Anim                       | ation        |   |        |      |
|                                          |              |   |        |      |
| 🗸 Renderer                               |              |   |        |      |

- Propriedades (Rotation by Speed):
  - Especifica a variação na rotação das partículas de acordo com as suas velocidades.

| ✓ Rotation by Speed |    |   |   |  |
|---------------------|----|---|---|--|
| Angular Velocity    | 45 |   | • |  |
| Speed Range         | 0  | 1 |   |  |

- Angular Velocity: velocidade angular de rotação das partículas;
- **Speed Range**: intervalo de velocidade;
- Aplicação: pedras rolando no chão.

| s Particle S                           | ystem        |             |   |
|----------------------------------------|--------------|-------------|---|
|                                        |              | Open Editor |   |
| Particle System                        | 1            |             |   |
| Duration                               | 5.00         |             |   |
| Looping                                | $\checkmark$ |             |   |
| Prewarm                                |              |             |   |
| Start Delay                            | 0            |             |   |
| Start Lifetime                         | 5            |             |   |
| Start Speed                            | 5            |             |   |
| 3D Start Size                          |              |             |   |
| Start Size                             | 1            |             |   |
| 3D Start Rotation                      |              |             |   |
| Start Rotation                         | 0            |             |   |
| Randomize Rotation (                   | Dir 0        |             |   |
| Start Color                            |              |             | ] |
| Gravity Modifier                       | 0            |             |   |
| Simulation Space                       | Local        |             |   |
| Scaling Mode                           | Local        |             |   |
| Play On Awake*                         | $\checkmark$ |             |   |
| Max Particles                          | 1000         |             |   |
| 🗸 Emission                             |              |             |   |
| 🗸 Shape                                |              |             |   |
| Velocity over Lifet                    | ime          |             |   |
| <ul> <li>Limit Velocity ove</li> </ul> | r Lifetime   |             |   |
| Inherit Velocity                       |              |             |   |
| Force over Lifetime                    | e            |             |   |
| Ocolor over Lifetime                   | 2            |             |   |
| Color by Speed                         |              |             |   |
| Size over Lifetime                     |              |             |   |
| Size by Speed                          |              |             |   |
| Rotation over Lifet                    | ime          |             |   |
| Rotation by Speed                      |              |             |   |
| External Forces                        |              |             |   |
| Collision                              |              |             |   |
| Triggers                               |              |             |   |
| Sub Emitters                           |              |             |   |
| Taytura Sheet Ari                      | mation       |             |   |
| Texture Sheet Ani                      | macion       |             |   |

rld

00

rything

#### • Propriedades (Collision):

 Determina como as partículas colidem com objetos do cenário.

| ✓ Collisio | on           |          |    | ✓ Collision              |              |
|------------|--------------|----------|----|--------------------------|--------------|
|            |              | Planes   | ¢  |                          | Wo           |
| Planes     | None (Tr     | ansform) | •  | Collision Mode           | 3 D          |
|            |              |          | 0  | Visualize Bounds         |              |
| Visualizat | ion          | Solid    | \$ | Dampen                   | 0            |
| Scale Plan | e            | 1.00     |    | Bounce                   | 1            |
| Visualize  | Bounds       |          |    | Lifetime Loss            | 0            |
| Dampen     |              | 0        | *  | Min Kill Speed           | 0            |
| Bounce     |              | 1        | *  | Max Kill Speed           | 100          |
| Lifetime L | oss          | 0        | *  | Radius Scale             | 1            |
| Min Kill S | peed         | 0        |    | Collides With            | Eve          |
| Radius Sc  | ale          | 1        |    | Interior Collisions      | $\checkmark$ |
| Send Coll  | ision Messag | ges 🗌    |    | Max Collision Shapes     | 256          |
|            |              |          |    | Collision Quality        | Hig          |
|            |              |          |    | Enable Dynamic Colliders | $\checkmark$ |
|            |              |          |    | Send Collision Messages  |              |

| v 🖗 Particle Sy                           | stem         |             | \$ |
|-------------------------------------------|--------------|-------------|----|
|                                           |              | Open Editor | _  |
| Particle System                           |              |             | +  |
| Duration                                  | 5.00         |             |    |
| Looping                                   | $\checkmark$ |             |    |
| Prewarm                                   |              |             |    |
| Start Delay                               | 0            |             | •  |
| Start Lifetime                            | 5            |             | •  |
| Start Speed                               | 5            |             | •  |
| 3D Start Size                             |              |             |    |
| Start Size                                | 1            |             | •  |
| 3D Start Rotation                         |              |             |    |
| Start Rotation                            | 0            |             | •  |
| Randomize Rotation Di                     | rO           |             |    |
| Start Color                               |              |             | •  |
| Gravity Modifier                          | 0            |             |    |
| Simulation Space                          | Local        |             | ŧ  |
| Scaling Mode                              | Local        |             | ŧ  |
| Play On Awake*                            | $\checkmark$ |             |    |
| Max Particles                             | 1000         |             | _  |
| 🗸 Emission                                |              |             |    |
| 🗸 Shape                                   |              |             |    |
| Velocity over Lifetin                     | ne           |             |    |
| <ul> <li>Limit Velocity over I</li> </ul> | Lifetime     |             |    |
| <ul> <li>Inherit Velocity</li> </ul>      |              |             |    |
| Force over Lifetime                       |              |             |    |
| 💿 Color over Lifetime                     |              |             |    |
| Color by Speed                            |              |             |    |
| 💿 Size over Lifetime                      |              |             |    |
| <ul> <li>Size by Speed</li> </ul>         |              |             |    |
| Rotation over Lifetin                     | ne           |             |    |
| Rotation by Speed                         |              |             |    |
| External Forces                           |              |             |    |
| Collision                                 |              |             |    |
| 🔿 Triggers                                |              |             |    |
| Sub Emitters                              |              |             |    |
|                                           |              |             |    |
| Texture Sheet Anim                        | ation        |             |    |

Propriedades: http://docs.unity3d.com/Manual/PartSysCollisionModule.html

#### • Propriedades (Triggers):

– Permite que as partículas acionem triggers.

| ✓ Triggers   |                  |          |   |   |
|--------------|------------------|----------|---|---|
| Colliders    | None (Component) |          | 0 | + |
|              |                  |          |   | 0 |
| Inside       |                  | Ignore   |   | ŧ |
| Outside      |                  | Kill     |   | ŧ |
| Enter        |                  | Callback |   | ŧ |
| Exit         |                  | Ignore   |   | ŧ |
| Radius Scale | e                | 1        |   |   |
| Visualize Bo | unds             |          |   |   |

| • • Particle 5                         | ystem        | Open Edit | tor |
|----------------------------------------|--------------|-----------|-----|
| Particle Syster                        | n            |           |     |
| Duration                               | 5.00         |           | _   |
| Looping                                | 2            |           |     |
| Prewarm                                |              |           |     |
| Start Delay                            | 0            |           |     |
| Start Lifetime                         | 5            |           | •   |
| Start Speed                            | 5            |           | •   |
| 3D Start Size                          |              |           |     |
| Start Size                             | 1            |           |     |
| 3D Start Rotation                      |              |           |     |
| Start Rotation                         | 0            |           | •   |
| Randomize Rotation                     | Dir 0        |           |     |
| Start Color                            |              |           | •   |
| Gravity Modifier                       | 0            |           |     |
| Simulation Space                       | Local        |           | ŧ   |
| Scaling Mode                           | Local        |           | ŧ   |
| Play On Awake*                         | $\checkmark$ |           |     |
| Max Particles                          | 1000         |           |     |
| 🗸 Emission                             |              |           |     |
| 🗸 Shape                                |              |           |     |
| <ul> <li>Velocity over Life</li> </ul> | time         |           |     |
| Limit Velocity over                    | er Lifetime  |           |     |
| Inherit Velocity                       |              |           |     |
| Force over Lifetim                     | e            |           |     |
| Olor over Lifetim                      | e            |           |     |
| Color by Speed                         |              |           |     |
| Size over Lifetime                     |              |           |     |
| Size by Speed                          |              |           |     |
| Rotation over Life                     | time         |           |     |
| Rotation by Speed                      | 1            |           |     |
| External Forces                        | -            |           |     |
| Collision                              |              |           |     |
| Triggers                               |              |           |     |
| Sub Emitters                           |              |           |     |
| COD Enneers                            |              |           | _   |
| Texture Sheet An                       | Imation      |           |     |

#### Propriedades: <u>http://docs.unity3d.com/Manual/PartSysTriggersModule.html</u>

#### • Propriedades (Sub Emitters):

 Permite que as partículas acionem outros emissores de partículas.

| ✓ Sub Emitt | ers                             |         |   |
|-------------|---------------------------------|---------|---|
| Birth       | 😵 PowderSmoke (Particle System) | 0       |   |
|             | None (Particle System)          | $\odot$ | + |
| Collision   | 😵 Explosion (Particle System)   | $\odot$ |   |
|             | None (Particle System)          | $\odot$ | + |
| Death       | 😵 Fizzle (Particle System)      | $\odot$ |   |
|             | None (Particle System)          | $\odot$ | + |

| , a raracice s                          | 😵 Particle System |  | Open Editor |   |  |
|-----------------------------------------|-------------------|--|-------------|---|--|
|                                         |                   |  |             |   |  |
| Particle System                         |                   |  |             |   |  |
| Duration                                | 5.00              |  |             |   |  |
| Looping                                 | $\checkmark$      |  |             |   |  |
| Prewarm                                 |                   |  |             |   |  |
| Start Delay                             | 0                 |  |             |   |  |
| Start Lifetime                          | 5                 |  |             |   |  |
| Start Speed                             | 5                 |  |             |   |  |
| 3D Start Size                           |                   |  |             |   |  |
| Start Size                              | 1                 |  |             |   |  |
| 3D Start Rotation                       |                   |  |             |   |  |
| Start Rotation                          | 0                 |  |             |   |  |
| Randomize Rotation [                    | DirO              |  |             |   |  |
| Start Color                             |                   |  |             |   |  |
| Gravity Modifier                        | 0                 |  |             |   |  |
| Simulation Space                        | Local             |  |             |   |  |
| Scaling Mode                            | Local             |  |             |   |  |
| Play On Awake*                          | $\checkmark$      |  |             |   |  |
| Max Particles                           | 1000              |  |             |   |  |
| 🗸 Emission                              |                   |  |             |   |  |
| 🗸 Shape                                 |                   |  |             |   |  |
| Velocity over Lifet                     | ime               |  |             |   |  |
| <ul> <li>Limit Velocity over</li> </ul> | r Lifetime        |  |             |   |  |
| Inherit Velocity                        |                   |  |             |   |  |
| Force over Lifetime                     | 5                 |  |             |   |  |
| 💿 Color over Lifetime                   | 2                 |  |             |   |  |
| Color by Speed                          |                   |  |             |   |  |
| Size over Lifetime                      |                   |  |             |   |  |
| Size by Speed                           |                   |  |             |   |  |
| Rotation over Lifet                     | ime               |  |             |   |  |
| Rotation by Speed                       |                   |  |             |   |  |
| External Forces                         |                   |  |             |   |  |
| Collision                               |                   |  |             |   |  |
| Triggers                                |                   |  |             |   |  |
| Sub Emitters                            |                   |  |             | _ |  |
| Taytura Shoot Ani                       | mation            |  |             |   |  |
| rexture Sneet Ann                       | macion            |  |             | _ |  |

- **Propriedades (Texture Sheet Animation):** 
  - Permite que as partículas sejam representadas por um conjunto de imagens.

| ✓ Texture Sheet Animation |             |    |
|---------------------------|-------------|----|
| Tiles                     | X 1 Y 1     |    |
| Animation                 | Whole Sheet | \$ |
| Frame over Time           |             | ·  |
| Start Frame               | 0           | •  |
| Cycles                    | 1           |    |
| Enabled UV Channels       | Everything  | \$ |

💽 🗘, Particle System Open Editor... Particle System Duration 5.00  $\mathbf{V}$ Looping Prewarm Start Delay 0 Start Lifetime 5 5 Start Speed 3D Start Size Start Size 1 3D Start Rotation Start Rotation 0 Randomize Rotation DirO Start Color Gravity Modifier 0 Simulation Space Local \$ Scaling Mode Local Play On Awake\*  $\checkmark$ Max Particles 1000 ✓ Emission 🗸 Shape Velocity over Lifetime Limit Velocity over Lifetime Inherit Velocity Force over Lifetime Color over Lifetime Color by Speed Size over Lifetime Size by Speed Rotation over Lifetime Rotation by Speed External Forces Collision Triggers Sub Emitters Texture Sheet Animation ✓ Renderer Resimulate Wireframe Show Bounds

Propriedades: <u>http://docs.unity3d.com/Manual/PartSysTexSheetAnimModule.html</u>

#### • Propriedades (Render):

- Determina como as partículas são renderizadas.

| ✓ Renderer          |                  |    |
|---------------------|------------------|----|
| Render Mode         | Billboard        | \$ |
| Normal Direction    | 1                |    |
| Material            | Default-Particle | 0  |
| Sort Mode           | None             | ŧ  |
| Sorting Fudge       | 0                |    |
| Cast Shadows        | Off              | ŧ  |
| Receive Shadows     |                  |    |
| Min Particle Size   | 0                |    |
| Max Particle Size   | 0.5              |    |
| Sorting Layer       | Default          | ŧ  |
| Order in Layer      | 0                |    |
| Billboard Alignment | View             | ŧ  |
| Pivot               | X 0 Y 0 Z 0      |    |
| Light Probes        | Blend Probes     | ŧ  |
| Reflection Probes   | Off              | ŧ  |
| Anchor Override     | None (Transform) | 0  |

 Render Mode: Billboard, Stretched Billboard, Horizontal Billboard, Vertical Billboard ou Mesh

| V V Particle S                          | ystem        | Open Editor | <u>_</u> |
|-----------------------------------------|--------------|-------------|----------|
|                                         |              |             |          |
| Particle System                         | n            |             |          |
| Duration                                | 5.00         |             |          |
| Looping                                 | $\checkmark$ |             |          |
| Prewarm                                 |              |             |          |
| Start Delay                             | 0            |             |          |
| Start Lifetime                          | 5            |             |          |
| Start Speed                             | 5            |             |          |
| 3D Start Size                           |              |             |          |
| Start Size                              | 1            |             |          |
| 3D Start Rotation                       |              |             |          |
| Start Rotation                          | 0            |             |          |
| Randomize Rotation                      | Dir0         |             |          |
| Start Color                             |              |             |          |
| Gravity Modifier                        | 0            |             |          |
| Simulation Space                        | Local        |             |          |
| Scaling Mode                            | Local        |             |          |
| Play On Awake*                          | $\checkmark$ |             |          |
| Max Particles                           | 1000         |             | _        |
| 🗸 Emission                              |              |             |          |
| 🗸 Shape                                 |              |             |          |
| Velocity over Lifet                     | time         |             |          |
| <ul> <li>Limit Velocity over</li> </ul> | r Lifetime   |             |          |
| <ul> <li>Inherit Velocity</li> </ul>    |              |             |          |
| Force over Lifetim                      | e            |             |          |
| Olor over Lifetime                      | e            |             |          |
| Color by Speed                          |              |             |          |
| Size over Lifetime.                     |              |             |          |
| <ul> <li>Size by Speed</li> </ul>       |              |             |          |
| Rotation over Lifet                     | time         |             |          |
| Rotation by Speed                       |              |             |          |
| <ul> <li>External Forces</li> </ul>     |              |             |          |
| Collision                               |              |             |          |
| Triggers                                |              |             |          |
| Sub Emitters                            |              |             |          |
| Texture Sheet Ani                       | mation       |             |          |
| ✓ Renderer                              |              |             |          |

- Propriedades (Render):
  - Material: material utilizado para renderizar a partícula;
  - Sort Mode: ordem na qual as partículas são renderizadas;
  - Cast Shadows: habilita/desabilita sombras;
  - Receive Shadows: habilita/desabilita a receber sombras de outros objetos;
  - Min Particle Size: tamanho mínimo das partículas;

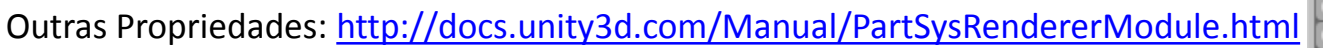

| 🖲 😵 👘 Particle Sy                       | stem         |            | <b>(</b> ) \$ |
|-----------------------------------------|--------------|------------|---------------|
|                                         |              | Open Edito | r             |
| Particle System                         |              |            | +             |
| Duration                                | 5.00         |            | _             |
| Looping                                 | Z            |            |               |
| Prewarm                                 |              |            |               |
| Start Delay                             | 0            |            | •             |
| Start Lifetime                          | 5            |            | •             |
| Start Speed                             | 5            |            | •             |
| 3D Start Size                           |              |            |               |
| Start Size                              | 1            |            | •             |
| 3D Start Rotation                       |              |            |               |
| Start Rotation                          | 0            |            | •             |
| Randomize Rotation D                    | ir O         |            |               |
| Start Color                             |              |            | •             |
| Gravity Modifier                        | 0            |            |               |
| Simulation Space                        | Local        |            | ŧ             |
| Scaling Mode                            | Local        |            | ŧ             |
| Play On Awake*                          | $\checkmark$ |            |               |
| Max Particles                           | 1000         |            |               |
| 🗸 Emission                              |              |            |               |
| 🗸 Shape                                 |              |            |               |
| Velocity over Lifeting                  | me           |            |               |
| <ul> <li>Limit Velocity over</li> </ul> | Lifetime     |            |               |
| <ul> <li>Inherit Velocity</li> </ul>    |              |            |               |
| Force over Lifetime                     |              |            |               |
| Olor over Lifetime                      |              |            |               |
| Color by Speed                          |              |            |               |
| 💿 Size over Lifetime                    |              |            |               |
| Size by Speed                           |              |            |               |
| Rotation over Lifetin                   | me           |            |               |
| Rotation by Speed                       |              |            |               |
| External Forces                         |              |            |               |
| Collision                               |              |            |               |
| Triggers                                |              |            |               |
| Sub Emitters                            |              |            |               |
| Texture Sheet Anim                      | nation       |            |               |
| V Renderer                              | i a ci on    |            |               |
|                                         |              |            |               |
| Resimulate                              | e 🗌 Wirefrai | me Show Bo | unds          |

### Exercício 09

- Continue a implementação da fortaleza criada nos exercícios anteriores adicionando a ela os seguintes elementos:
  - a) Um sistema de partículas para simular chuva no ambiente.
  - b) Um sistema de partículas para simular fogo nas tochas da entrada da fortaleza.

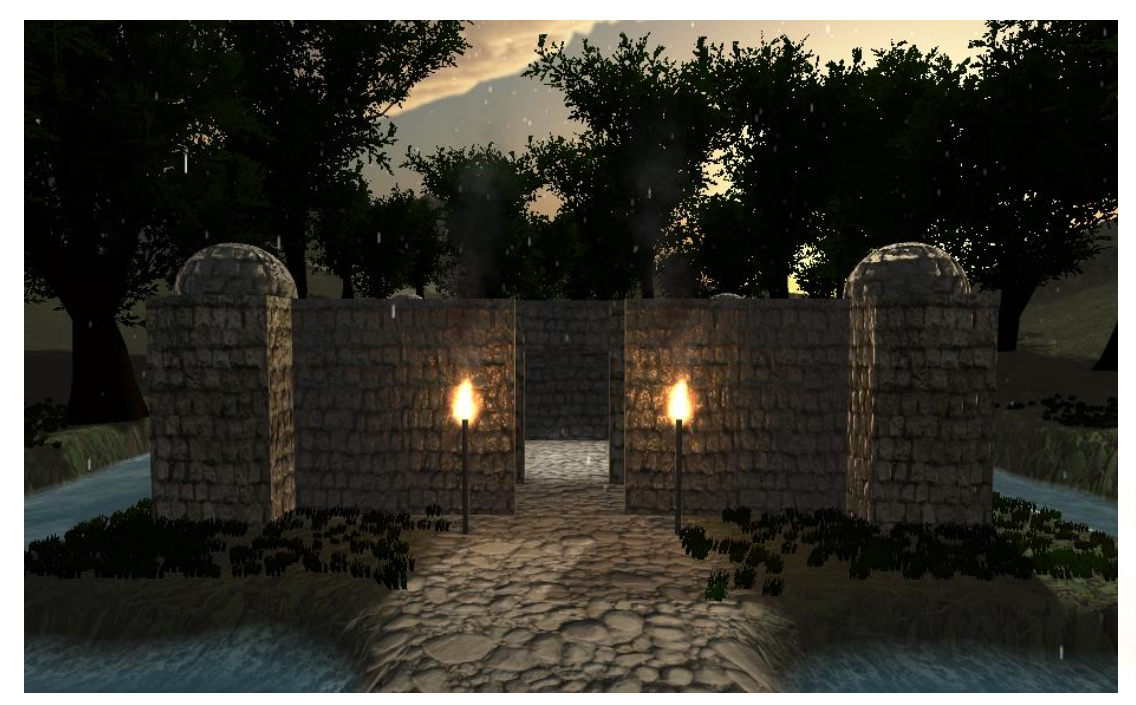